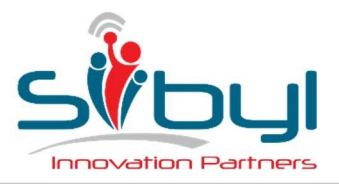

UFFICI DI LISSONE

Via Dante, 43 20851 Lissone (MB) Telefono +39 039 483 459 **UFFICI DI CATANIA** 

Piazza Cavour, 14 95125 Catania (CT) Telefono +39 039 483 459

# **R.A.D.O.C.**

### GUIDA UTENTE

| Ver. | Data       | Redatto da      | Note                |
|------|------------|-----------------|---------------------|
| 1.0  | 21/04/2016 | Marco Signorini | Stesura iniziale.   |
| 1.1  | 18/05/2019 | Fabio Banfi     | Revisione generale. |
|      |            |                 |                     |
|      |            |                 |                     |
|      |            |                 |                     |

Versioni del presente Documento (rosso=in stesura/revisione)

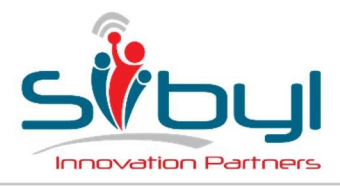

UFFICI DI LISSONE

Via Dante, 43 20851 Lissone (MB) Telefono +39 039 483 459 UFFICI DI CATANIA Piazza Cavour, 14 95125 Catania (CT) Telefono +39 039 483 459

### Sommario

| 1  | RAD | 00C                                      | . 4 |
|----|-----|------------------------------------------|-----|
| 2  | FLU | SSO DATI                                 | . 5 |
| 3  | PRC | FILAZIONE UTENTI                         | . 6 |
| 3. | .1  | Ruolo Risorsa                            | . 6 |
| 3. | .2  | Ruolo Pianificatore                      | . 6 |
| 3. | .3  | Ruolo Amministratore                     | . 6 |
| 3. | .4  | Flag Special                             | . 6 |
| 4  | LOG | iIN                                      | . 7 |
| 4. | .1  | Richiedi Password                        | . 8 |
| 4. | .2  | Cambio Password                          | . 8 |
| 4. | .3  | LOGOFF                                   | . 8 |
| 5  | CON | ISUNTIVO                                 | . 9 |
| 5. | .1  | Aggiunta di una riga al consuntivo       | 11  |
| 6  | PIA | NIFICAZIONE                              | 12  |
| 6  | .1  | Aggiunta di una riga alla pianificazione | 13  |
| 7  | GES | TIONE                                    | 14  |
| 7. | .1  | Filtri e Griglie                         | 14  |
| 7. | .2  | Editing                                  | 14  |
| 7. | .3  | Progetti                                 | 15  |
| 7. | .4  | Task                                     | 16  |
| 7. | .5  | Costi Standard                           | 18  |
| 7. | .6  | Attività                                 | 18  |
| 7. | .7  | Qualifiche                               | 18  |
| 8  | ANA | AGRAFICHE                                | 20  |
| 8. | .1  | Clienti                                  | 20  |
| 8. | .2  | RISORSE                                  | 20  |
| 8. | .3  | GRUPPI                                   | 21  |
| 9  | DOT | AZIONI                                   | 23  |
| 9. | .1  | Computer                                 | 23  |
| 9. | .2  | Telefoni                                 | 23  |
| 9. | .3  | Software                                 | 23  |
| 10 | R   | EPORTS                                   | 25  |
| 10 | 0.1 | Consuntivazione per risorsa              | 25  |
| 1  | 0.2 | Consuntivazione per progetto             | 25  |
|    |     |                                          |     |

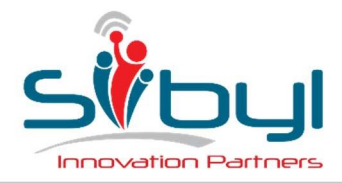

UFFICI DI LISSONE

Via Dante, 43 20851 Lissone (MB) Telefono +39 039 483 459 UFFICI DI CATANIA Piazza Cavour, 14 95125 Catania (CT) Telefono +39 039 483 459

| 10.3 | Registro presenze                          | 26 |
|------|--------------------------------------------|----|
| 10.4 | Pianificazione per progetto                | 26 |
| 10.5 | Pianificazione per risorsa/gruppo          | 26 |
| 10.6 | Pianificazione per risorsa/gruppo/progetto | 27 |
| 10.7 | Avanzamento progetto                       | 27 |

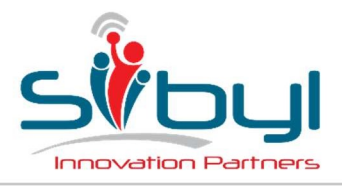

UFFICI DI LISSONE

Via Dante, 43 20851 Lissone (MB) Telefono +39 039 483 459 UFFICI DI CATANIA Piazza Cavour, 14 95125 Catania (CT) Telefono +39 039 483 459

### 1 RADOC

RADOC, acronimo di Remote Administration Delivery Operation & Control, è una web application che mette a disposizione le seguenti funzionalità:

- 1. Consuntivazione attività
- 2. Pianificazione attività
- 3. Gestione anagrafiche e progetti
- 4. Reportistica
- 5. Gestione welfare
- 6. Gestione delle dotazioni aziendali

L'applicazione è sviluppata con tecnologia Microsoft ASP.NET su Microsoft .NET Framework 4.5, scritta in linguaggio C# ed utilizza una base dati Microsoft Sql Server 2012.

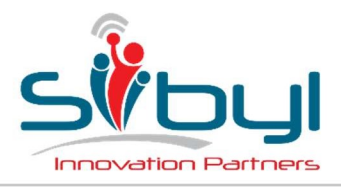

**UFFICI DI LISSONE** 

Via Dante, 43 20851 Lissone (MB) Telefono +39 039 483 459 **UFFICI DI CATANIA** 

Piazza Cavour, 14 95125 Catania (CT) Telefono +39 039 483 459

2 FLUSSO DATI In Fig. 1 – Flusso dati, è illustrato il flusso dati di RADOC.

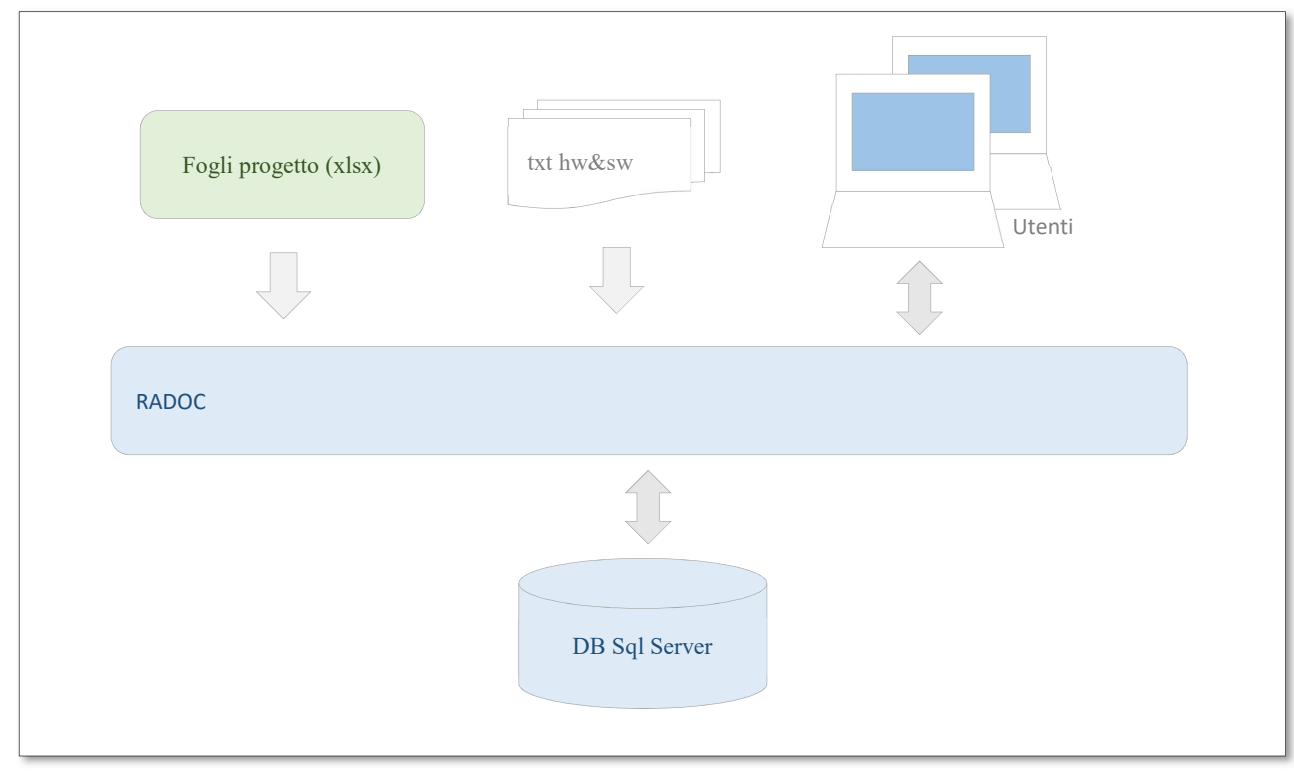

Fig. 1 – Flusso dati

RADOC viene alimentato da:

- 1. fogli Excel per le importazioni di task e le relative pianificazioni.
- 2. file txt con le caratteristiche dei PC e l'elenco dei software installati
- 3. informazioni inserite dagli utenti

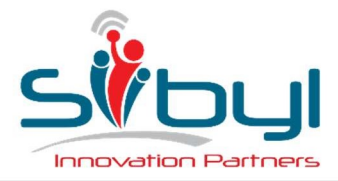

UFFICI DI LISSONE

Via Dante, 43 20851 Lissone (MB) Telefono +39 039 483 459 UFFICI DI CATANIA Piazza Cavour, 14 95125 Catania (CT) Telefono +39 039 483 459

### 3 PROFILAZIONE UTENTI

Ad ogni utente è associato uno dei tre ruoli applicativi:

### 3.1 Ruolo Risorsa

L'utente associato a questo ruolo può:

- modificare i propri consuntivi, solo in visualizzazione se già chiusi
- modificare le proprie pianificazioni
- visualizzare il report "Consuntivazione per risorsa" solo sui propri consuntivi.
- modificare i propri welfare, solo in visualizzazione se già acquisiti dall'amministrazione
- visualizzare i grafici dei propri consuntivi.

### 3.2 Ruolo Pianificatore

Il pianificatore è generalmente un capoprogetto che gestisce una o più risorse. Ogni risorsa può avere fino a tre pianificatori.

Oltre ad avere le funzionalità del ruolo "Risorsa", l'utente associato a questo ruolo può anche:

- visualizzare i consuntivi delle risorse gestite
- modificare le pianificazioni delle risorse gestite
- gestire progetti e task
- visualizzare le altre tabelle di gestione
- visualizzare le anagrafiche delle risorse gestite
- visualizzare le altre tabelle anagrafiche
- visualizzare le dotazioni delle risorse gestite
- visualizzare i reports sulle risorse gestite
- visualizzare i grafici sui consuntivi delle risorse gestite

#### 3.3 Ruolo Amministratore

Oltre ad avere le funzionalità del ruolo "Pianificatore", l'utente associato a questo ruolo può anche:

- modificare le pianificazioni di tutte le risorse
- modificare i consuntivi di tutte le risorse, solo in visualizzazione se chiusi
- modificare le tabelle di gestione
- modificare le anagrafiche di tutte le risorse
- modificare le altre tabelle anagrafiche
- modificare le dotazioni di tutte le risorse
- visualizzare i grafici sui consuntivi di tutte le risorse
- modificare i welfare di tutte le risorse

#### 3.4 Flag Special

Non è un vero e proprio ruolo ma è un flag applicabile ad ogni ruolo e consente di:

- impersonare un'altra utenza ed operare "in vece di"
- modificare i consuntivi chiusi
- utilizzare le funzioni speciali di modifica massiva dei consuntivi

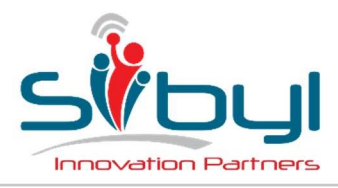

UFFICI DI LISSONE

Via Dante, 43 20851 Lissone (MB) Telefono +39 039 483 459 UFFICI DI CATANIA Piazza Cavour, 14 95125 Catania (CT) Telefono +39 039 483 459

### 4 LOGIN

In Fig. 2 - login è riportata la maschera di login:

| Innovation Partners          |              |                   |
|------------------------------|--------------|-------------------|
| ognome <mark>e Nom</mark> e: | Cognome Nome |                   |
| Password:                    |              |                   |
|                              | <b>•</b> ]   | Cambia Password   |
| ,                            |              | Richiedi Password |

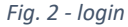

Nell'header della pagina, spostandosi col mouse sul logo Sibyl in alto a sinistra, comparirà un tooltip con la versione corrente di RADOC, cliccando sull'icona "punto di domanda" in alto a destra, si scarica questa guida.

L'accesso avviene mediante l'inserimento di cognome e nome, quando si inizia a scrivere nel campo "Cognome e Nome", dopo il secondo carattere, compare una tendina di auto-complemento che facilita la selezione mostrando i cognomi o nomi che contengono il frammento inserito. (Fig. 3 autocompletamentoFig. 3 - ); per scegliere un nominativo occorre spostarsi col mouse o le frecce su quello desiderato e cliccare col mouse o premere INVIO.

|                 | 0               |
|-----------------|-----------------|
| Cognome e Nome: | ba              |
| Password:       | BAJELI ANTONINO |
|                 | BANFI FABIO     |
|                 | MERLINO BASILIO |

Fig. 3 - autocompletamento

Inserire la password<sup>1</sup>, che non sarà visualizzata e cliccare sul bottone con l'icona "freccia all'interno".

Se è il primo accesso o ci si è dimenticati la password, è possibile richiedere una nuova password cliccando sul link "Richiedi Password.

Se si vuole cambiare la password corrente, cliccare sul link "Cambia Password.

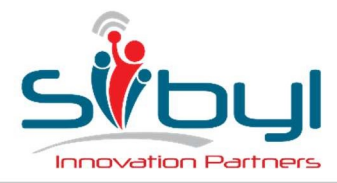

UFFICI DI LISSONE Via Dante, 43 20851 Lissone (MB) Telefono +39 039 483 459 UFFICI DI CATANIA Piazza Cavour, 14 95125 Catania (CT) Telefono +39 039 483 459

### 4.1 Richiedi Password

Verrà visualizzata la maschera in Fig. 4 – password dimenticata, che riporterà il nominativo inserito nella maschera di login e la mail associata all'utenza

|                 | (                                                                                   |
|-----------------|-------------------------------------------------------------------------------------|
| Cognome e Nome: | ROSSI MARIO                                                                         |
|                 | Una nuova password generata dal sistema sarà inviata alla mail: mario.rossi@mail.it |
|                 | <b>1</b>                                                                            |

Fig. 4 – password dimenticata

Per generare una nuova password e riceverla via mail cliccare sul bottone con l'icona "aeroplanino di carta", se la mail va a buon fine si ritornerà alla maschera di Login.

Per tornare alla maschera di Login senza generare una nuova password, cliccare sul bottone con l'icona "freccia tonda".

### 4.2 Cambio Password

Verrà visualizzata la maschera in Fig.5- cambio password che riporterà il nominativo inserito nella maschera di login

|                     | (           |
|---------------------|-------------|
| Cognome e Nome:     | ROSSI MARIO |
| Vecchia password*   |             |
| *Nuova Password:    | [           |
| *Conferma Password: | [           |
|                     | B           |

Fig. 5 – cambio password

Per cambiare la password, inserire la vecchia password, la nuova password e di nuovo la nuova password per conferma e cliccare sul bottone con l'icona "dischetto"; sarà effettuato un controllo sulle credenziali inserite e se è tutto ok sarà registrata la nuova password e si ritornerà alla maschera di Login, altrimenti verrà comunicato un messaggio di errore esplicativo.

Per tornare alla maschera di Login senza cambiare la password, cliccare sul bottone con l'icona "freccia tonda.

#### 4.3 LOGOFF

Dopo aver effettuato l'accesso, nell'header di tutte le pagine, appariranno anche le voci di menu abilitate in funzione del ruolo assegnato all'utente ed il nome ed il ruolo dell'utente che ha effettuato l'accesso. Cliccando sul proprio nome si effettua la log-off, ritornando alla pagina di Login.

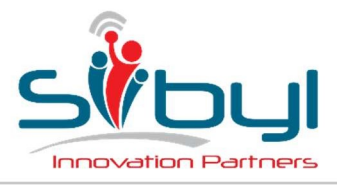

UFFICI DI LISSONE

Via Dante, 43 20851 Lissone (MB) Telefono +39 039 483 459

### 5 CONSUNTIVO

La pagina che appare dopo aver effettuato il login è quella per l'inserimento dei consuntivi di lavoro, riportata in Fig. 6 - consuntivo, (i menù sono quelli previsti per il ruolo "Utente"). Ogni cella rappresenta un giorno, i consuntivi sono caricati in ORE con possibilità di inserire ore intere (1), mezz'ore (0,5).

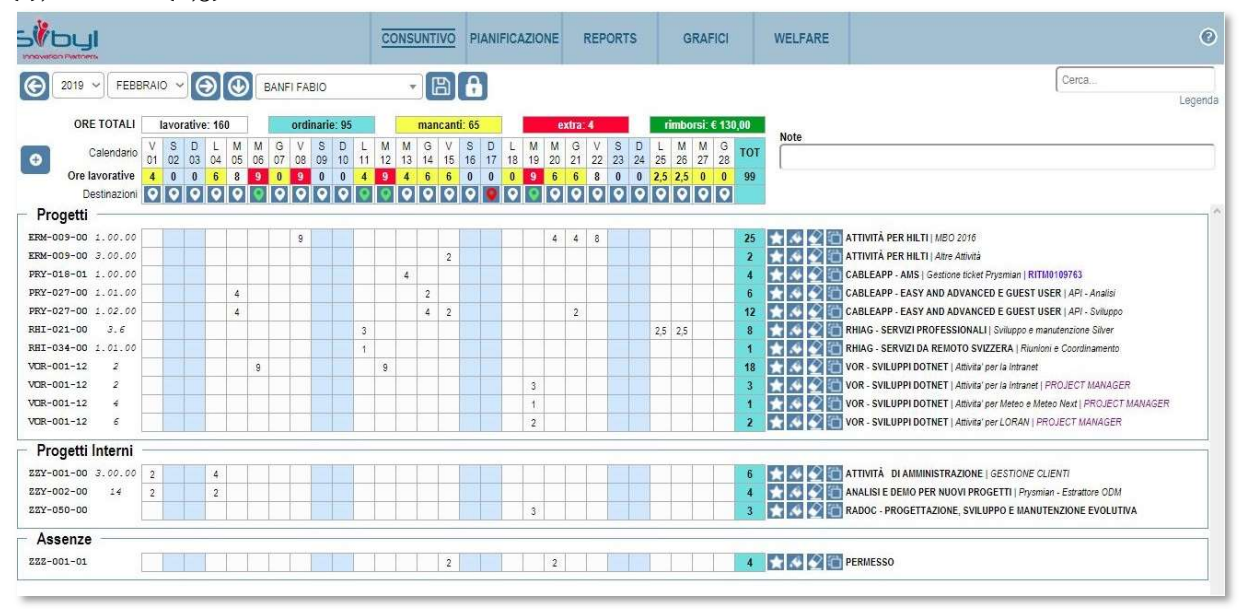

Fig. 6 - consuntivo

In alto a sinistra sono presenti i controlli per la selezione del periodo di interesse e della risorsa<sup>2</sup> (sono proposti anno e mese corrente e risorsa loggata).

Cliccando sul pulsante con l'icona "freccia a sinistra" si selezionerà il periodo precedente. Cliccando sul pulsante con l'icona "freccia a destra" si selezionerà il periodo successivo. Cliccando sul pulsante con l'icona "freccia in basso" si selezionerà il periodo corrente.

Più a destra sono presenti i pulsanti operativi:

Cliccando sul pulsante con l'icona "dischetto" si effettua il ricalcolo ed il salvataggio dei dati visualizzati. Il tooltip sul pulsante indica chi e quando è stato modificato per l'ultima volta il consuntivo.

Cliccando sul pulsante con l'icona "lucchetto chiuso" si effettua la conferma dei dati caricati e se il numero delle lavorative dichiarate è compatibile con quelle previste per la risorsa, saranno visualizzati due bottoni:

- Con l'icona "aeroplanino di carta": chiude il consuntivo, invia una notifica mail al responsabile della risorsa e ritorna alla visualizzazione dei dati.
- Con l'icona "freccia a semicerchio": ritorna alla visualizzazione dei dati senza chiudere il consuntivo.

Se il consuntivo è ancora in stato "Aperto", per gli utenti con ruolo "Amministratore" o che sono "Pianificatori" della risorsa corrente, è disponibile anche il bottone con icona "lucchetto aperto", cliccandolo si effettua la riapertura del consuntivo con notifica via mail alla risorse con indicato il testo inserito nel campo "Note", la risorsa dovrà correggere il consuntivo ed effettuare una nuova chiusura ed invio.

Nella casella di testo in alto a destra, con placeholder "Cerca...", è possibile inserire dei caratteri di ricerca che agiranno da filtro sui dati visualizzati.

Subito sotto è presente il link "Legenda", quando si passa sopra col mouse mostra la Fig.7-legenda consuntivo

<sup>2</sup> La selezione della risorsa è disponibile solo per gli utenti associati al ruolo Pianificatore o Amministratore. Un asterisco (\*) come suffisso nel nome della risorsa nella lista di selezione indica che per quella risorsa il consuntivo del mese visualizzato è già stato approvato. Un cancelletto (#) come prefisso nel nome della risorsa nella lista di selezione indica che quella risorsa è bloccata e non potrà accedere a RADOC

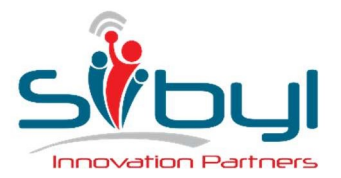

Viale Majno, 38 - 20129 Milano Telefono +39 02 6749 3444 Fax +39 02 6749 3436 UFFICI DI LISSONE

Via Dante, 43 20851 Lissone (MB) Telefono +39 039 483 459 UFFICI DI CATANIA Piazza Cavour, 14 95125 Catania (CT) Telefono +39 039 483 459

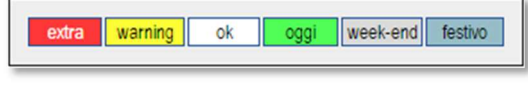

Fig. 7 – legenda consuntivo

Dove:

- "extra": indica le ore straordinarie intese come il totale delle ore giornaliere superiori a quelle impostate nell'anagrafica della risorsa.
- "warning": indica che le ore giornaliere ordinarie sono inferiori a quelle impostate nell'anagrafica della risorsa
- "ok" il totale delle ore ordinarie giornaliere coincide con quelle impostate nell'anagrafica della risorsa
- "oggi" evidenzia la giornata odierna
- "week-end" indica i sabati e le domeniche
- "festivo" evidenza i giorni di festività così come caricati nella rispettiva anagrafica

I valori delle tipologie sopra indicate sono riportati, con gli stessi colori, nella prima riga di TOTALI, sopra alla riga col calendario mensile.

Cliccando sul bottone con l'icona "più", a sinistra del calendario, si aprirà il popup per l'aggiunta di una riga al consuntivo, vedi paragrafo "Aggiunta di una riga al consuntivo".

Sotto alla riga col calendario mensile sono riportati i totali giornalieri.

Sotto alla riga dei totali giornalieri sono indicate le destinazioni giornaliere, distinte in base al colore dell'icona:

- Bianco: nessuna destinazione impostata
- Verde: destinazione impostata correttamente, spostandosi col mouse su una di queste icone, comparirà un tooltip con la destinazione impostata
- Rossa: destinazione impostata su un giorno SENZA ore lavorative, tale destinazione sarà ignorata nel calcolo dei rimborsi.

Sotto alle destinazioni sono riportati le ore di consuntivo suddivise in tre sezioni:

- Progetti
- Progetti interni
- Assenze

Se il nome di un progetto è scritto in rosso significa che per quel progetto non è stata caricata una pianificazione per la risorsa corrente nel periodo selezionato e le ore nelle celle compariranno in rosso.

Per ogni riga è riportato il codice progetto e l'eventuale fase del task, poi le ore giornaliere, il totale mensile ed i bottoni operativi:

- Favorito (icona "stella" bianca o gialla): se la stella è bianca, cliccando, la riga sarà aggiunta ai preferiti dell'utente e riproposta sempre nei consuntivi, se la stella è gialla indica che la riga è già nei preferiti e, cliccando, sarà tolta dai preferiti.
- Completa (icona "secchio di vernice"): tutte le celle dei giorni lavorativi di quella riga saranno riempite con il residuo lavorativo del giorno e sarà ricalcolato il totale generale (SENZA SALVARE!).
- Azzera (icona "gomma da cancellare"): tutte le celle dei giorni lavorativi di quella riga saranno svuotate (messe a ZERO) e sarà ricalcolato il totale generale (SENZA SALVARE!).
- Duplica (icona "doppio quadrato"): la maschera si predisporrà per l'inserimento di una riga identica a quella corrente.

Sono poi riportate la descrizione del progetto, l'eventuale descrizione del task e l'eventuale testo aggiuntivo.

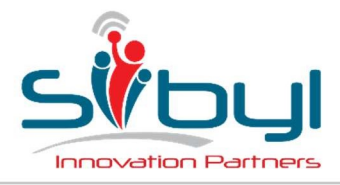

UFFICI DI LISSONE Via Dante, 43 20851 Lissone (MB) Telefono +39 039 483 459 UFFICI DI CATANIA Piazza Cavour, 14 95125 Catania (CT) Telefono +39 039 483 459

### 5.1 Aggiunta di una riga al consuntivo

La maschera di inserimento di una nuova riga nel consuntivo è quella riportata in Fig. 8: nuova riga di consuntivo :

| Progetti            | Progetti Interni                  | Assenze    | × |
|---------------------|-----------------------------------|------------|---|
| Pr<br>Qu<br>Testo I | ogetti: Seleziona p<br>alifica: 💌 | progetto 💌 |   |
| Seculation          |                                   |            |   |

Fig. 8: nuova riga di consuntivo

Cliccando sui bottoni nella riga d'intestazione, si accederà alle diverse sezioni, in base alla tipologia del progetto da inserire.

Le liste di selezione dei progetti in ogni sezione sono popolate con i progetti pianificati per la risorsa corrente nel periodo selezionato<sup>3</sup> (vedi paragrafo PIANIFICAZIONE).

Per consuntivare le ore: selezionare il progetto dalla relativa lista; se il progetto non è suddiviso in tasks, si attiverà subito il bottone in basso al centro, con l'icona "dischetto", se il progetto è suddiviso in tasks, sarà attivata la lista di selezione "Task" che elenca i task di cui il progetto è composto (vedi paragrafo Task); selezionato il task, si attiverà la lista di selezione "Qualifica" nella quale è possibile selezionare una voce, scegliendo tra quelle proposte, associate al progetto o all'utente; nella casella di testo "Testo Libero" è possibile indicare una breve descrizione dell'attività effettuate (utile in casi di lavori a ticket d'intervento).

Per aggiungere la riga al consuntivo è necessario cliccare sul bottone con l'icona "dischetto", se il progetto è già presente nella relativa sezione del consuntivo, apparirà un messaggio d'errore, altrimenti la maschera si chiuderà e la nuova ria apparirà come prima riga nella relativa sezione.

Cliccando sul bottone in alto a destra con l'icona "ics", si chiuderà la maschera senza effettuare alcuna operazione.

<sup>3</sup> Agli utenti associati al ruolo "Amministratore" nella lista di selezione dei progetti compariranno anche i progetti NON pianificati per la risorsa corrente. Un asterisco (\*) come prefisso nel nome del progetto nella lista di selezione indica che per quel progetto non è stata caricata una pianificazione per la risorsa corrente nel periodo selezionato.

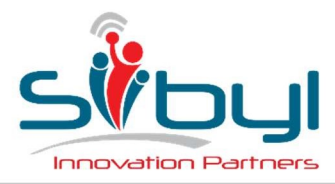

UFFICI DI LISSONE

Via Dante, 43 20851 Lissone (MB) Telefono +39 039 483 459 UFFICI DI CATANIA Piazza Cavour, 14 95125 Catania (CT) Telefono +39 039 483 459

### 6 PIANIFICAZIONE

La pianificazione, oltre ad essere utile ai responsabili per visualizzare la previsione delle attività ed impegno delle proprie risorse, è necessaria per la consuntivazione, poiché è possibile consuntivare ore solo su progetti pianificati<sup>4</sup>.

La pagina per l'inserimento dei preventivi di lavoro, è riportata inFig. 6 Fig. 9 - pianificazione, (i menù sono quelli previsti per il ruolo "Utente").

Ogni cella rappresenta una settimana, i preventivi sono caricati in GIORNI con possibilità di inserire giorni interi (1), mezze giornate (0.5), quarti di giornata (0.25) o ottavi di giornata (0.125), ove per GIORNO s'intende la giornata lavorativa composta dalle ore giornaliere impostate nell'anagrafica della risorsa.

| 5 <sup>0</sup> byl |               |               |               |               |               |                       |               | С             | ONSU          | OVITIVO       | PIAN          | IIFICA        | ZIONE         | RE            | PORTS         | 8             | GR/           | FICI          |               | WELF          | ARE           |               |               |               |               |               |               |      | e                                                        |
|--------------------|---------------|---------------|---------------|---------------|---------------|-----------------------|---------------|---------------|---------------|---------------|---------------|---------------|---------------|---------------|---------------|---------------|---------------|---------------|---------------|---------------|---------------|---------------|---------------|---------------|---------------|---------------|---------------|------|----------------------------------------------------------|
| 2019 ~             | FEBB          | RAIO          | ~(            | 0             | B             | NFI FA                | BIO           |               |               |               | B             |               |               |               |               |               |               |               |               |               |               |               |               |               |               |               |               |      | Cerca                                                    |
| GG TOTALI          |               | lav           | orativi:      | 132           |               |                       |               | pia           | nificati      | 132           |               |               |               | n             | ancanti       | : 0           |               |               |               |               | idle: 7       | 0             |               |               |               | er            | tra: 0        |      |                                                          |
| • Calendario       | 05<br>28<br>G | 06<br>04<br>F | 07<br>11<br>F | 08<br>18<br>F | 09<br>25<br>F | 10<br>04<br>M         | 11<br>11<br>M | 12<br>18<br>M | 13<br>25<br>M | 14<br>01<br>A | 15<br>08<br>A | 16<br>15<br>A | 17<br>22<br>A | 18<br>29<br>A | 19<br>06<br>M | 20<br>13<br>M | 21<br>20<br>M | 22<br>27<br>M | 23<br>03<br>G | 24<br>10<br>G | 25<br>17<br>G | 26<br>24<br>G | 27<br>01<br>L | 28<br>08<br>L | 29<br>15<br>L | 30<br>22<br>L | 31<br>29<br>L | тот  |                                                          |
| Lavorativi         | 5             | 5             | 5             | 5             | 5             | 5                     | 5             | 5             | 5             | 5             | 5             | 5             | 3             | 4             | 5             | 5             | 5             | 5             | 5             | 5             | 5             | 5             | 5             | 5             | 5             | 5             | 5             | 132  |                                                          |
| Pianificati        | 5             | 5             | 5             | 5             | 5             | 5                     | 5             | 5             | 5             | 5             | 5             | 5             | 3             | 4             | 5             | 5             | 5             | 5             | 5             | 5             | 5             | 5             | 5             | 5             | 5             | 5             | 5             | 132  |                                                          |
| Progetti           |               |               |               |               |               |                       |               |               |               |               |               | _             | _             |               |               |               |               | 3             |               |               |               |               |               |               |               | 5             |               |      | 14 - 50-574                                              |
| ERM-008-01         |               | 1             | 1             | 3             | 1             |                       |               |               |               |               |               |               |               |               |               |               |               |               |               |               |               |               |               |               |               |               |               | 6    | K MILTI INCOFF                                           |
| ERM-009-00         |               |               | 0,25          |               |               |                       |               |               |               |               |               |               |               |               |               |               |               |               |               |               |               |               |               |               |               |               |               | 0,25 | ATTIVITÀ PER HILTI                                       |
| PRD-007-00         |               | 0,5           |               |               |               | 0,5                   |               |               |               | 0,5           |               |               |               | 0,5           |               |               |               |               | 0,5           |               |               |               | 0,5           |               |               |               |               | 3    | S PROMARSA ASSISTENZA ORDINARIA                          |
| PRY-018-01         |               |               | 0,5           |               |               |                       |               |               |               |               |               |               |               |               |               |               |               |               |               |               |               |               |               |               |               |               |               | 0,5  | CABLEAPP - AMS                                           |
| PRY-027-00         |               | 0,5           | 1             | 0,5           | 3             | 2                     | 3             | 3             | 3             | 2             | 2             |               |               |               |               |               |               |               |               |               |               |               |               |               |               |               |               | 20   | CABLEAPP - EASY AND ADVANCED E GUEST USER                |
| RHI-021-00         |               |               | 0,25          |               |               |                       |               |               |               |               |               |               |               |               |               |               |               |               |               |               |               |               |               |               |               |               |               | 0,25 | RHIAG - SERVIZI PROFESSIONALI                            |
| RHI-034-00         | 1             |               |               |               |               |                       |               |               |               |               |               |               |               |               |               |               |               |               |               |               |               |               |               |               |               |               |               | 1    | KI SERVIZI DA REMOTO SVIZZERA                            |
| VOR-001-12         | 2             | 1             | 1             | 1             | 1             | <ul><li>(4)</li></ul> | 1             | 1             | 1             | - 1           | 1             | 1             | 1             | 1             | 11            | 1             | 1             | 3 <b>1</b> )  | -1            | 1             | 1             | 1             | 15            |               |               |               |               | 24   | VOR - SVILUPPI DOTNET                                    |
| Progetti Inte      | erni          |               |               |               |               |                       |               |               |               |               |               |               |               |               |               |               |               |               |               |               |               |               |               |               |               |               |               |      |                                                          |
| 22Y-000-00         | 1             |               |               |               |               |                       |               | 1             | (H)           |               | 2             | 4             | 2             | 25            | 35            | 4             | 4             | 4             | 3             | 4             | 4             | 4             | 3             | 5             | 5             | 2             | 5             | 70   | IDLE - TEMPO NON ALLOCATO                                |
| ZZY-001-00         | - 6           | 0.5           |               |               |               | 0.5                   |               |               | 1.1           | 0.5           | -             | -             | -             | 10            | 0.5           |               | - 2           |               | 0.5           | -             | -             |               | 0.5           |               |               |               |               | 3    |                                                          |
| ZZY-002-00         |               | 0.5           |               |               |               | 4,4                   |               | -             |               |               |               |               |               |               |               | -             |               |               | 0,0           |               |               |               |               |               |               |               |               | 0.5  | ANALISI E DEMO PER NUOVI PROGETTI                        |
| ZZY-050-00         | 1             | 1             | 1             | 0.5           |               |                       |               |               |               |               |               |               |               |               |               |               |               |               |               |               |               |               |               |               |               |               |               | 3.5  | RADOC - PROGETTAZIONE, SVILUPPO E MANUTENZIONE EVOLUTIVA |
| Assenze            |               |               |               |               |               |                       | l             |               |               |               |               |               |               |               |               |               |               |               |               |               |               |               |               |               |               |               | I             |      |                                                          |

Fig. 9 - pianificazione

Nella riga "Giorni Lavorativi" vengono indicati i giorni lavorativi per ciascuna settimana<sup>5</sup>, tenendo in considerazione eventuali festività così come inserite nella rispettiva anagrafica.

In alto a sinistra sono presenti le liste per la selezione del periodo di interesse e della risorsa<sup>6</sup> (sono proposti anno e mese corrente e risorsa loggata).

Cliccando sul pulsante con l'icona "freccia a sinistra" si selezionerà il periodo precedente.

Cliccando sul pulsante con l'icona "freccia a destra" si selezionerà il periodo successivo.

Cliccando sul pulsante con l'icona "freccia in basso" si selezionerà il periodo corrente.

Più a destra sono presenti i pulsanti operativi:

Cliccando sul pulsante con l'icona "Secchio di vernice" si effettua l'aggiunta di giorni di sul progetto "IDLE"<sup>7</sup> fino al completamento della alla pianificazione, se il progetto "IDLE" non è presente è aggiunto nella sezione "Progetti Interni".

Cliccando sul pulsante con l'icona "dischetto", si effettua il ricalcolo ed il salvataggio dei dati visualizzati. Nella casella di testo in alto a destra, con placeholder "Cerca…", è possibile inserire dei caratteri di ricerca che agiranno da filtro sui dati visualizzati.

Subito sotto è presente il link "Legenda", quando si passa sopra col mouse mostra la Fig. 10 - legenda pianificazioneFig. 10

<sup>&</sup>lt;sup>4</sup> Agli utenti associati al ruolo "Amministratore" nella lista di selezione dei progetti compariranno anche i progetti NON pianificati.

<sup>&</sup>lt;sup>5</sup> Il primo giorno lavorativo della settimana è il lunedì.

<sup>&</sup>lt;sup>6</sup> Un cancelletto (#) come prefisso nel nome della risorsa nella lista di selezione indica che quella risorsa è bloccata e non potrà accedere a RADOC.

<sup>&</sup>lt;sup>7</sup> Il progetto "IDLE" è utilizzato come indicatore di disponibilità della risorsa ad eventuali allocazioni.

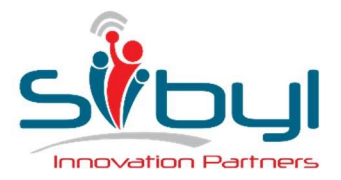

Viale Majno, 38 - 20129 Milano Telefono +39 02 6749 3444 Fax +39 02 6749 3436 UFFICI DI LISSONE

Via Dante, 43 20851 Lissone (MB) Telefono +39 039 483 459 UFFICI DI CATANIA Piazza Cavour, 14 95125 Catania (CT) Telefono +39 039 483 459

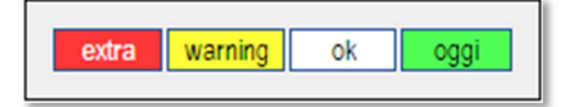

Fig. 10 – legenda pianificazione

Dove:

- "extra": indica i giorni straordinari intesi come il totale dei giorni settimanali superiori a quelli lavorativi della settimana.
- "warning": indica che i giorni settimanali ordinari sono inferiori a quelli lavorativi della settimana
- "ok" il totale dei giorni settimanali coincide con quelli lavorativi della settimana
- "oggi" evidenzia la settimana odierna

I valori delle tipologie sopra indicate sono riportati, con gli stessi colori, nella prima riga di TOTALI, sopra alla riga col calendario.

Cliccando sul bottone con l'icona "più", a sinistra del calendario, si aprirà il popup per l'aggiunta di una riga alla pianificazione, vedi paragrafo "Aggiunta di una riga alla pianificazione".

Sotto al riepilogo totale, la pagina è costituita da tre sezioni:

- Progetti
- Progetti interni
- Assenze

Per ogni riga è riportato il codice progetto, poi i giorni settimanali, il totale della pianificazione ed i bottoni operativi:

- Completa (icona "secchio di vernice"): tutte le celle delle settimane di quella riga saranno riempite con il residuo lavorativo della settimana e sarà ricalcolato il totale generale (SENZA SALVARE!).
- Azzera (icona "gomma da cancellare"): tutte le celle dei giorni lavorativi di quella riga saranno svuotate (messe a ZERO) e sarà ricalcolato il totale generale (SENZA SALVARE!).

E' poi riportata la descrizione del progetto.

### 6.1 Aggiunta di una riga alla pianificazione

La maschera di inserimento di una nuova riga nella pianificazione è quella riportata in Fig. 11 - nuova rida di pianificazione

| Progetti | Progetti Interni      | Assenze   | × |
|----------|-----------------------|-----------|---|
|          | Progetti: Seleziona p | rogetto 💌 |   |
|          |                       | B         |   |

Fig. 11 - nuova rida di pianificazione

Cliccando sui bottoni nella riga d'intestazione, si accederà alle diverse sezioni, in base alla tipologia del progetto da inserire.

Le liste di selezione dei progetti in ogni sezione sono popolate con i progetti confermati.

Per pianificare i giorni: selezionare il progetto dalla relativa lista, si attiverà subito il bottone in basso al centro, con l'icona "dischetto.

Per aggiungere la riga alla pianificazione è necessario cliccare sul bottone con l'icona "dischetto", se il progetto è già presente nella relativa sezione del consuntivo, apparirà un messaggio di errore, altrimenti la maschera si chiuderà e la nuova riga apparirà come prima riga nella relativa sezione.

Cliccando sul bottone in alto a destra con l'icona "ics", si chiuderà la maschera senza effettuare alcuna operazione.

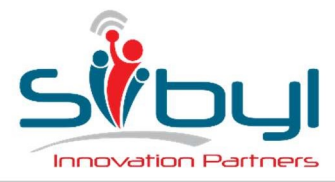

UFFICI DI LISSONE

Via Dante, 43 20851 Lissone (MB) Telefono +39 039 483 459 UFFICI DI CATANIA Piazza Cavour, 14 95125 Catania (CT) Telefono +39 039 483 459

### 7 GESTIONE

Il menu di gestione è costituito dalle voci relative alle funzionalità per configurare e gestire progetti ed attività.

### 7.1 Filtri e Griglie

Tutte le pagine, tranne dove esplicitamente descritto nello specifico paragrafo, sono strutturate nella parte superiore con uno o più campi di filtro e nella parte inferiore la griglia col risultato della ricerca<sup>8</sup>. Al cambio di un campo di filtro la griglia viene ricaricata automaticamente; per ricaricarla si può anche cliccare sul bottone "Carica".

Immettendo un valore numerico nella casella di testo "Righe Pag." si imposterà la paginazione della griglia dei risultati, ogni pagina della griglia avrà il numero di righe richiesto, per passare da una pagina all'altra cliccare sui numeri di pagina che compariranno nel footer della griglia.<sup>9</sup>

Cliccando sulle intestazioni della griglia è possibile ordinare i dati in base alla colonna cliccata, un'icona indicherà il senso dell'ordinamento, ascendente o discendente, per passare da un senso all'altro, cliccare di nuovo sulla stessa colonna.

In genere, nella prima colonna della griglia è riportato un link cliccabile con un'informazione univoca associata alla registrazione, cliccando su questo link si accederà alla maschera di editing per modificare/cancellare i dati della riga.

Cliccando sul bottone "Esporta", il contenuto della griglia sarà esportato in file in Formato Microsoft Excel con estensione XLS.

Se l'utenza è associata ad un ruolo che consente l'editing dei dati, cliccando sul bottone "Nuovo" accederà alla maschera di editing per inserire una nuova riga di dati.

Per comodità, i bottoni "Nuovo" ed "Esporta" sono duplicati, con le stesse funzionalità, in fondo alla griglia.

#### 7.2 Editing

Tutte le pagine di editing, tranne dove esplicitamente descritto nello specifico paragrafo, sono strutturate con un'intestazione che riporta l'identificativo univoco della registrazione, sono poi elencati i dati della registrazione ed i bottoni operativi.

I campi indicati con un asterisco (\*) sono obbligatori.

Se l'utenza è associata ad un ruolo che consente l'editing dei dati, cliccando sul bottone "Salva" si salveranno nel database no le modifiche apportate ai dati, previo controllo dei campi obbligatori e di congruenza dei dati (vedi paragrafi specifici).

Se l'utenza è associata ad un ruolo che consente l'editing dei dati, cliccando sul bottone "Elimina" si eliminerà la registrazione dal database, previa conferma esplicita dell'utente e coerenza con le regole d'integrità referenziale nel database.

Cliccando sul bottone "Chiudi" si tornerà alla maschera di Filtri e Griglia senza salvare le eventuali modifiche apportate ai dati.

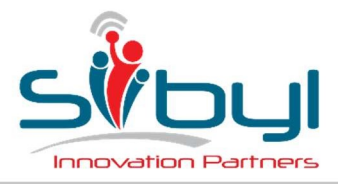

UFFICI DI LISSONE Via Dante, 43 20851 Lissone (MB) Telefono +39 039 483 459 UFFICI DI CATANIA Piazza Cavour, 14 95125 Catania (CT) Telefono +39 039 483 459

### 7.3 Progetti

La configurazione dei progetti viene effettuata mediante la pagina in Fig. 12 - progetti.

| ву              | l                       |                     |         | GESTIONE           |              |               |            |                       |             |             |            |          |                    | RAD                            | OC ver.18262.2.4.17 |
|-----------------|-------------------------|---------------------|---------|--------------------|--------------|---------------|------------|-----------------------|-------------|-------------|------------|----------|--------------------|--------------------------------|---------------------|
|                 |                         |                     |         |                    |              |               | Gestic     | one - Progetti        |             |             |            |          |                    |                                |                     |
| Cliente         | Tutti                   |                     |         | • Progett          | o Tutti      |               |            |                       |             |             |            | •        | Tipo progetto      | Tutl                           | ]                   |
| Riferimento (   |                         |                     |         | Leade              | r Tutti      | •             |            |                       | Conferma Co | nfermati 🔹  | Chiusura 🖌 | Aperti 🔹 | Ultima attività    |                                | Carica              |
| Progetti Dispor | nibili: 189             | Nuovo               | Esporta |                    |              |               |            |                       |             |             |            |          |                    |                                | Righe Pag. 10       |
| Codice A Pro    | getto                   |                     |         | liente             |              | Tipo Progetto | Confermato | Ordine                |             | Data Inizio | Data Fine  | Chiuso   | Ultima<br>Attività | Giorni Pianificati Riferimento | Leader              |
| RD-001-00 ATTI  | IVITÁ GRAFICA E WEB     |                     | AS      | ISOCIAZIONE RICERO | A DENENZE    | CONSULENZA    | N.         |                       |             |             |            |          | 20/09/2018         | 0,00                           | SINIGAGLIA UGO      |
| TM-001-00 SOF   | TWARE X                 |                     | A.      | TEAM DIVISIONE SOF | TWARE S.R.L. | CONSULENZA    | 2          |                       |             | 18/05/2018  |            |          | 26/09/2018         | 0,00 DARIO CADEI               | PULCINI MARZIO      |
| 2T-001-00 SUP   | PORTO E ASSISTENZA      |                     | 02      | 21                 |              | CONSULENZA    | 8          |                       |             | 02/01/2017  | 31/12/2017 |          |                    | 0,00 UGO SINIGAGLIA            | SINIGAGLIA UGO      |
| HR-008-00 TICK  | KET SERVIZI DI SVILUPPO | D                   | CH      | ROMAVIS            |              | MANUTENZIONE  | 10         | 2018-2020_contratto s | ibyl        | 01/01/2018  | 31/12/2020 |          | 21/09/2018         | 0,00                           | PULCINI MARZIO      |
| HR-009-00 PIAN  | VIFICAZIONE E SCHEDUL   | AZIONE              | Cł      | ROMAVIS            |              | PROGETTO      | 120 C      | po_81_571571_0_i_s    | chedulatore |             |            |          | 20/09/2018         | 0,00                           | FRIGERI DAVIDE      |
| HR-010-00 FOR   | INITURA E SETUP PISTO   | LE LETTORI BAR CODE | Cł      | ROMAVIS            |              | PROGETTO      | R          | po_81_570458_0_i      |             |             |            |          |                    | 0,00                           | DEORI DARIO         |
| HR-012-00 NUC   | WO SISTEMA FORMULAZ     | ZICNE               | Cł      | ROMAVIS            |              | PROGETTO      | 10         |                       |             |             |            |          | 05/10/2017         | 0,00                           | PULCINI MARZIO      |
| HR-013-00 PRO   | CUREMENT - ENHANCE      | MENT                | Cł      | ROMAVIS            |              | CONSULENZA    | ×.         |                       |             |             |            |          | 24/07/2018         | 0,00                           | PULCINI MARZIO      |
| CHR-014-00 TICK | KET SERVIZI DI ASSISTEN | NZA                 | CH      | ROMAVIS            |              | MANUTENZIONE  | 8          | 2018-2020_contratto s | ibyl        | 01/01/2018  | 31/12/2020 |          | 14/09/2018         | 0,00                           | PULCINI MARZIO      |
| CHR-015-00 MOE  | BILE TRX - ENCHANCEME   | ENT                 | CH      | ROMAVIS            |              | CONSULENZA    | 10         | 582669                |             | 1           |            |          | 08/05/2018         | 0,00                           |                     |
|                 |                         |                     |         |                    |              |               | 1234       | 5678910               |             |             |            |          |                    |                                |                     |
|                 |                         | Nuovo               | Esporta |                    |              |               |            |                       |             |             |            |          |                    |                                |                     |

Fig. 12 - progetti

La lista "Progetto" viene ricaricata al cambio del cliente selezionato nella lista "Cliente". Cliccando sulla cella "Codice" si accederà alla maschera di editing. Cliccando sulla cella "Tipo Progetto" si accederà alla maschera di gestione del Task del progetto.

La maschera di editing è riportata in Fig. 13 - editing progetto

|                       |               |            |                    | Modific      | ca Progetto ID=39 | )5      |                   |                           |
|-----------------------|---------------|------------|--------------------|--------------|-------------------|---------|-------------------|---------------------------|
| *Cliente:             | F.I.A.M. CREE | ITO BERG   | AMASCO             |              | •]                |         |                   |                           |
| *Codice progetto:     | FIA-008-00    | = Cliente  | FIA +              | Prog. 008    | 8 + Riga 00       | Manuale | Automatico        | Originale                 |
| *Descrizione:         |               | ENZIONE    |                    |              |                   |         |                   |                           |
| *Tipo:                | FATTURABILE   | E - MANUTI | ENZIONE            |              | •                 |         |                   | Progetto confermato 🗷     |
| Riferimento:          | GIANLUIGI DA  | LDOSSI     |                    |              |                   |         | ħ.                | laggiore dettaglio task 🔲 |
| Riga Foglio Presenze: | 0             | )          | Ca                 | usale per fo | oglio presenze    | Causale | per ufficio paghe |                           |
| Numero Ordine:        |               |            | 0                  | rdine        | Rileggi           |         | Data Ordine:      |                           |
| Data Inizio:          | 01/01/2017    | <b>C</b>   | lata Fine Prevista | a: [         |                   |         | Data Chiusura:    |                           |
| Giorni Previsti:      | 0             | gg Ag      | giorna stime ogn   | i: 0         | 99                |         |                   |                           |
| Tariffa:              | 0             | €          | Fatturate          | o: 0         | e                 |         | Residuo: 0        | €                         |
| Leader:               | FRANCESCH     | INI PAOLO  | •                  |              |                   |         |                   |                           |
|                       | Manutenzione  | FIAS e a:  | ssistenza si       | İstemist     | tica              |         |                   |                           |
| Note:                 |               |            |                    |              |                   |         |                   |                           |
|                       |               |            |                    |              |                   |         |                   | /                         |
|                       |               | _          | Salva              | Dupli        | ca Elimina        | Chiudi  |                   |                           |
|                       |               |            | Fia.               | 13 -         | editina pro       | paetto  |                   |                           |

## ATTENZIONE: Qui termina la revisione della nuova stesura! I contenuti da qui in poi sono ancora in "revisione".

Particolare importanza hanno i flag: "Progetto Confermato" e "Maggiore dettaglio Task", il primo permette di visualizzare i progetti nelle combo di selezioni nelle pagine del consuntivo e in quella di previsione, mentre il secondo flag permette di effettuare le consuntivazioni per "Progetto con task dettagliato" (vedere capitolo "Consuntivo")

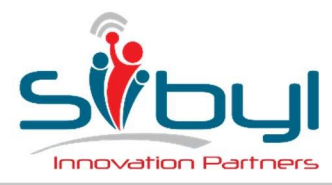

UFFICI DI LISSONE

Via Dante, 43 20851 Lissone (MB) Telefono +39 039 483 459 UFFICI DI CATANIA Piazza Cavour, 14 95125 Catania (CT) Telefono +39 039 483 459

### 7.4 Task

I "Task" sono le attività che costituiscono un progetto. Non è necessario che un progetto per "vivere" debba avere dei task associati, ma permette di gestire in modo più dettagliato lo sviluppo di un progetto e permette di visualizzare le discrepanze tra preventivo e consuntivo per tipologia di risorsa (qualifica)

In figura 15 viene mostrata la pagina dei Task, come si può notare in testata sono presenti i filtri di selezione, mentre nella parte inferiore vengono mostrati i task del progetto selezionato

| Macroattività Desci<br>Progo<br>Findi<br>Sviluppo Elmir<br>Analisi Contr<br>Analisi Visua<br>Sviluppo Visua<br>Sviluppo Visua | Progetto ES1-001-00 Progetto<br>Upload Task de Excel Valda<br>sticlone<br>etto di Test<br>etto di Test<br>mare gastione causale zib barcode<br>mare gastione causale zib barcode<br>nare gastione causale zib barcode<br>nate gastione causale zib barcode<br>nolo Smitamento Etichette<br>altezazione nuove informazioni<br>stazazione nuove informazioni<br>stazazione nuove informazioni | o di Test<br>Stime Visualizza risorse<br>New Request                                                                                                    | Ricalcola Costi Standan     D                                                                                                    | Mostra progetti chiusi d Totale stima (gg): 17 tata New Reg 17.00 17.00 0.75 0.25 0.650 2.256                                                                                                    | Totale r<br>Chiusura stima<br>03/05/2016<br>03/05/2016                                                                                                    | evisione [gg]: 17<br>Revisione gg Chiusura<br>0705/2<br>0705/2<br>0705 | Download tem<br>E<br>Rev. Chius<br>116<br>116<br>116                                                                                                    |
|----------------------------------------------------------------------------------------------------|----------------------------------------------------------------------------------------------------|----------------------------------------------------------------------------------------------------|----------------------------------------------------------------------------------------------------|----------------------------------------------------------------------------------------------------|----------------------------------------------------------------------------------------------------|----------------------------------------------------------------------------------------------------|----------------------------------------------------------------------------------------------------|
| Macroattività Descr<br>Prog<br>Prog<br>Emit<br>Sviluppo Emit<br>Sviluppo Cont<br>Analisi Visua<br>Sviluppo Visua              | fizione<br>etto di Test - TO TALE<br>etto di Test<br>nare Qausale Barcode<br>nare gestione causale zib barcode<br>rate gestione causale zib barcode<br>rolo Smitamento Etichette<br>altrazione nuove informazioni<br>strazione nuove informazioni                                                                                                    | New Request                                                                                                    |                                                                                                    | Totale stma [gg]: 17<br>lata New Req. Stima gg<br>17.00<br>17.00<br>0.75<br>0.25<br>0.50<br>2.50                                                                                                    | Totale r<br>Chiusura stima<br>03/05/2016<br>03/05/2016                                                                                                    | evisione [gg]: 17  Revisione gg Chiusura 07/05/2 07/05/2 07/05/2 08/05/2 08/05/2                                                                                                    | Rev. Chius<br>116<br>116<br>116                                                                                                    |
| Macroattività Descr<br>Proge<br>Elimit<br>Analisi Elimit<br>Sviluppo Elimit<br>Sviluppo Visua<br>Sviluppo Visua               | rizione<br>etto di Test - TOTALE<br>etto di Test<br>nare gestifica cuusile zio barcode<br>nare gestifica cuusile zio barcode<br>rolo Smitsamento Etichette<br>altzazione nuove informazioni<br>istrazione nuove informazioni                                                                                                    | New Request                                                                                                    |                                                                                                    | kata New Req. Stima og<br>17.00<br>17.00<br>0.75<br>0.25<br>0.50<br>2.50                                                                                                    | Chiusura stima<br>03/05/2016<br>03/05/2016                                                                                                    | Revisione gg Chiusura<br>07/05/2<br>07/05/2<br>07/05/2<br>07/05/2<br>08/05/2                                                                                                    | Rev. Chius 116 116 116                                                                                                    |
| Proge<br>Proge<br>Elimit<br>Analisi Elimit<br>Sviluppo Elimit<br>Sviluppo Visua<br>Sviluppo Visua                             | etto di Test - TOTALE<br>etto di Test<br>etto di Test<br>mare gastane causale zip barcode<br>mare gastina causale zip barcode<br>robio smitiamento Etichette<br>altzazione nuove informazioni<br>altzazione nuove informazioni                                                                                                    |                                                                                                    |                                                                                                    | 17.00<br>17.00<br>0.75<br>0.25<br>0.50<br>2.50                                                                                                    | 03/05/2016<br>03/05/2016                                                                                                    | 07/05/2<br>07/05/2<br>07/05/2<br>07/05/2<br>08/05/2                                                                                                    | )16<br> 16<br> 16                                                                                                    |
| Proge<br>Elimit<br>Analisi Elimit<br>Sviluppo Elimit<br>Analisi <u>Visua</u><br>Sviluppo <u>Visua</u>                         | etto di Test<br>nare Causale zip barcode<br>nare gestione causale zip barcode<br>nare gestione causale zip barcode<br>roto. Smitsamento Etichette<br>atezacione nuove informazioni<br>atezacione nuove informazioni                                                                                                    |                                                                                                    |                                                                                                    | 17.00<br>0.75<br>0.25<br>0.50<br>2.50                                                                                                    | 03/05/2016<br>03/05/2016                                                                                                    | 07/05/2<br>07/05/2<br>07/05/2<br>08/05/2                                                                                                    | 016<br>016<br>016                                                                                                    |
| Elimir<br>Analisi Elimir<br>Sviluppo Elimir<br>Analisi Visua<br>Sviluppo Visua                                                | nare Causale Barcode<br>nare gestione causale zip barcode<br>nare gestione causale zip barcode<br>rollo Smistamento Etichette<br>fazazione nuove informazioni<br>alizzazione nuove informazioni                                                                                                    |                                                                                                    |                                                                                                    | 0.75<br>0.25<br>0.50<br>2.50                                                                                                    | 03/05/2016<br>03/05/2016                                                                                                    | 07/05/2<br>07/05/2<br>08/05/2                                                                                                    | 016<br>116                                                                                                    |
| Analisi Elimir<br>Sviluppo Elimir<br>Analisi <u>Visua</u><br>Sviluppo <u>Visua</u>                                            | nare gestione causale zip barcode<br>nare gestione causale zip barcode<br>rollo Smistamento Etichette<br>alizzazione nuove informazioni<br>alizzazione nuove informazioni                                                                                                    |                                                                                                    |                                                                                                    | 0.25<br>0.50<br>2.50                                                                                                    | 03/05/2016<br>03/05/2016                                                                                                    | 07/05/2                                                                                                    | 116                                                                                                    |
| Sviluppo <u>Elimir</u><br>Contr<br>Analisi <u>Visua</u><br>Sviluppo <u>Visua</u><br>Test                                      | nare gestione causale zip barcode<br>rollo Smistamento Etichette<br>alizzazione nuove informazioni<br>alizzazione nuove informazioni                                                                                                    |                                                                                                    |                                                                                                    | 0.50                                                                                                    | 03/05/2016                                                                                                    | 08/05/2                                                                                                    | 1000                                                                                                    |
| Analisi <u>Visua</u><br>Sviluppo <u>Visua</u><br>Test                                                                         | rollo Smistamento Etichette<br>alizzazione nuove informazioni<br>alizzazione nuove informazioni                                                                                                    |                                                                                                    | l l                                                                                                    | 2.50                                                                                                    |                                                                                                    |                                                                                                    | /16                                                                                                    |
| Analisi <u>Visua</u><br>Sviluppo <u>Visua</u><br>Test                                                                         | alizzazione nuove informazioni<br>alizzazione nuove informazioni                                                                                                    |                                                                                                    |                                                                                                    |                                                                                                    |                                                                                                    | 07/05/2                                                                                                    | /16                                                                                                    |
| Sviluppo Visua                                                                                                    | alizzazione nuove informazioni                                                                                                    |                                                                                                    |                                                                                                    | 0.50                                                                                                    | 04/05/2016                                                                                                    | 08/05/2                                                                                                    | /16                                                                                                    |
| Test                                                                                                    |                                                                                                    |                                                                                                    |                                                                                                    | 2.00                                                                                                    | 09/05/2016                                                                                                    | 10/05/2                                                                                                    | )16                                                                                                    |
| 1000                                                                                                    | (1° rilascio)                                                                                                    |                                                                                                    | ()                                                                                                    | 2.00                                                                                                    |                                                                                                    | 07/05/2                                                                                                    | /16                                                                                                    |
| Test Test/                                                                                                    | Revisioni Interni                                                                                                    |                                                                                                    |                                                                                                    | 1.00                                                                                                    | 10/05/2016                                                                                                    | 10/05/2                                                                                                    | /16                                                                                                    |
| Test Test/                                                                                                    | Revisioni con il cliente e rilascio in produzione                                                                                                    | 0                                                                                                    |                                                                                                    | 1.00                                                                                                    | 11/05/2016                                                                                                    | 11/05/2                                                                                                    | /16                                                                                                    |
| Fase                                                                                                    | di Smistamento                                                                                                    |                                                                                                    |                                                                                                    | 2.00                                                                                                    |                                                                                                    | 07/05/2                                                                                                    | /16                                                                                                    |
| Analisi Modif                                                                                                    | fiche per utilizzo nuovi programmi                                                                                                    |                                                                                                    |                                                                                                    | 0.50                                                                                                    | 13/05/2016                                                                                                    | 13/05/2                                                                                                    | )16                                                                                                    |
| Sviluppo Modif                                                                                                    | fiche per utilizzo nuovi programmi                                                                                                    |                                                                                                    |                                                                                                    | 1.50                                                                                                    | 16/05/2016                                                                                                    | 16/05/2                                                                                                    | /16                                                                                                    |
| Nuov                                                                                                    | vo Smistamento                                                                                                    |                                                                                                    |                                                                                                    | 4.25                                                                                                    |                                                                                                    | 07/05/2                                                                                                    | 16                                                                                                    |
| Analisi <u>Nuov</u>                                                                                                    | vi programmi per gestione 5 casi richiesti                                                                                                    |                                                                                                    |                                                                                                    | 1.25                                                                                                    | 18/05/2016                                                                                                    | 18/05/2                                                                                                    | )16                                                                                                    |
| Sviluppo Nuov                                                                                                    | vi programmi per gestione 5 casi richiesti                                                                                                    |                                                                                                    |                                                                                                    | 3.00                                                                                                    | 24/05/2016                                                                                                    | 24/05/2                                                                                                    | )16                                                                                                    |
| Chius                                                                                                    | sura Lanci e Gestione Anomalie                                                                                                    |                                                                                                    | Į.                                                                                                    | 2.50                                                                                                    |                                                                                                    | 07/05/2                                                                                                    | /16                                                                                                    |
| Analisi Modif                                                                                                    | fica logiche di controllo                                                                                                    |                                                                                                    |                                                                                                    | 0.50                                                                                                    | 24/05/2016                                                                                                    | 24/05/2                                                                                                    | )16                                                                                                    |
| Sviluppo Modif                                                                                                    | fica logiche di controllo                                                                                                    |                                                                                                    | 1                                                                                                    | 2.00                                                                                                    | 27/05/2016                                                                                                    | 27/05/2                                                                                                    | )16                                                                                                    |
| Test                                                                                                    | (2° rilascio)                                                                                                    |                                                                                                    |                                                                                                    | 3.00                                                                                                    |                                                                                                    | 07/05/2                                                                                                    | /16                                                                                                    |
| Test Test/                                                                                                    | Revisioni Interni                                                                                                    |                                                                                                    |                                                                                                    | 1.00                                                                                                    | 30/05/2016                                                                                                    | 30/05/2                                                                                                    | )16                                                                                                    |
| Test Test/                                                                                                    | Revisioni con il cliente e rilascio in produzione                                                                                                    |                                                                                                    |                                                                                                    | 2.00                                                                                                    | 01/06/2016                                                                                                    | 01/06/2                                                                                                    | 116                                                                                                    |
| A<br>S<br>A<br>S<br>T                                                                                                    | nalisi Nuo<br>viluppo Nuo<br>Chiu<br>nalisi Mod<br>viluppo Mod<br>Test<br>est Test<br>est Test                                                                                                    | nalisi Nuov programmi per gestone 5 casi richiesti<br>Nuov programmi per gestone 5 casi richiesti<br>Chuvura Lancie Gestone Anonale<br>Alapio Modifica logiche di controllo<br>Modifica logiche di controllo<br>Test (2º rilaco)<br>est Test/Revisioni Interni<br>est Test/Revisioni con il cliente e rilaccio in produzione | Instrumentation           nalisi         Nuovi crogrammi per gastione 5 casi richiesti           vituopo         Nuovi crogrammi per gastione 5 casi richiesti           Chusura Lande casione Anomale         nalisi           Modifica logiche di controllo         nalisi           Modifica logiche di controllo         nalisi           Test Pavisioni Inferni         est           est         Test Revisioni con il cliente e riliscio in produzione | Instrumentation         Instrumentation           nalisi         Nuovi programmi per gestione 5 casi richiesti           Vibuyor Lande Gestione Anomalie         Instrumentation           Chusura Lande Gestione Anomalie         Instrumentation           National Social Castone Anomalie         Instrumentation           Instrumentation         Instrumentation           Modifica logiche di controllo         Instrumentation           Vibupo         Modifica logiche di controllo           Test/Revisioni Interni         Instrumentation           est         Test/Revisioni con il cliente e rilascio in produzione | Index of constant and the set of the set of | Instrumentation         125           nalisi         Nuovi programmi per gestone 5 casi richiesti         1.25         18/05/2016           Vituo vito programmi per gestone 5 casi richiesti         3.00         24/05/2016           Chusure Lande Gestone Anomale         2.50           nalisi         Modifica logiche di controllo         0.50         24/05/2016           Muppo Modifica logiche di controllo         0.50         24/05/2016         30/0           nalisi         Modifica logiche di controllo         0.50         24/05/2016           Muppo Modifica logiche di controllo         0.00         20/06/2016         30/0           est         Test/Revisioni Intarri         1.00         30/05/2016         30/0           est         Test/Revisioni con il cilente e rilasco in produzione         2.00         01/06/2016         00                                                                                                    | Institution         125         18/05/2016         0.002           Institution         1.25         18/05/2016         18/05/2016         18/05/2016         18/05/2016         18/05/2016         24/05/20         0.002         0.002         0.002         0.002         0.002         0.002         0.002         0.002         0.002         0.002         0.002         0.002         0.002         0.002         0.002         0.002         0.002         0.002         0.002         0.002         0.002         0.002         0.002         0.002         0.002         0.002         0.002         0.002         0.002         0.002         0.002         0.002         0.002         0.002         0.002         0.002         0.002         0.002         0.002         0.002         0.002         0.002         0.002         0.002         0.002         0.002         0.002         0.002         0.002         0.002         0.002         0.002         0.002         0.002         0.002         0.002         0.002         0.002         0.002         0.002         0.002         0.002         0.002         0.002         0.002         0.002         0.002         0.002         0.002         0.002         0.002         0.002         0.002         0.002 </td |

Fig.15

La struttura a task è ad albero, pertanto può esistere una gerarchia. La consuntivazione può essere fatta solo alle "foglie" dell'albero e non quindi, ai task intermedi.

La pagina permette di:

- Visualizzare task
- Modificare task esistenti
- Aggiungere nuovi task
- Caircare un foglio progetto xlsx (task e relative stime)
- Validare le stime: permette di rendere le stime "ufficiali", quindi nuove modifiche saranno da considerare delle variazioni
- Visualizzare le tipologie di risorse associate ad ogni task: consente di visualizzare per ogni qualifica quali risorse sono impegnate nel progetto (vedere figura 18)
- Ricalcolare i costi standard associati alle tipologie di risorse: ogni macro-attività (Analisi, Sviluppo...ecc) ha un costo associato (vedere paragrafo "Costi Standard"), è possibile modificarli ed effettuare il ricalcolo del costo del progetto.
- Effettuare un export dei task.

Di seguito viene mostrata la finestra che permette di aggiungere o di modificare un task esistente (figura 16)

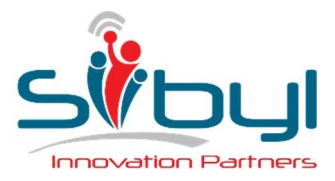

Viale Majno, 38 - 20129 Milano Telefono +39 02 6749 3444 Fax +39 02 6749 3436 UFFICI DI LISSONE

Via Dante, 43 20851 Lissone (MB) Telefono +39 039 483 459 **UFFICI DI CATANIA** 

Piazza Cavour, 14 95125 Catania (CT) Telefono +39 039 483 459

|                |                                                              |             |                 |                    | Dettagli Tas | k            |                     |            |              |        |
|----------------|--------------------------------------------------------------|-------------|-----------------|--------------------|--------------|--------------|---------------------|------------|--------------|--------|
| Task padre     | 1.01.00 Eliminare Causa                                      | le Barcode  |                 |                    |              |              |                     |            |              |        |
| Fase:          | 1.01.01                                                      | Descrizione | *: Eliminare ge | stione causale zip | barcode      |              |                     |            |              |        |
| Costo Standard | Analisi     ▼     400     €     Tariffa Standard     0     € |             |                 |                    |              |              |                     |            |              |        |
| New Request:   |                                                              |             |                 |                    |              |              |                     | Data New F | lequest      |        |
|                | Previsione                                                   | AG          | DV              | JD                 | PM           | SP           |                     | ·          |              |        |
|                | Stime per risorsa:                                           | 2           |                 |                    |              |              |                     |            |              |        |
|                | Stima [gg/uomo]*:                                            | 0,25        | Data fir        | ne 03/05/2016      |              | Validata il: | 16/05/2016 Da: ROSS | SI MARCO   |              |        |
|                | Revisione                                                    | AG          | DV              | JD                 | PM           | SP           |                     |            |              |        |
|                | Stime per risorsa:                                           |             |                 |                    |              |              |                     |            |              |        |
|                | Stima [gg/uomo]*:                                            |             | Data fir        | ne 07/05/2016      |              | Validata il: | Da:                 |            |              |        |
|                | Consuntivo                                                   |             |                 |                    |              |              |                     |            |              |        |
|                | Totale [gg/uomo]*:                                           |             | Data fir        | ne                 |              |              |                     |            |              |        |
|                |                                                              |             |                 |                    |              |              |                     |            | Salva Elimir | na Chi |

Fig.16

Come si può notare ogni task è associato ad un padre e ha una fase (entrambe le informazioni non sono modificabili)

Ad ogni singolo task è possibile specificare una "nuova richiesta" con relativa data, infine è possibile inserire la stima in ora per ciascuna figura professionale (la stima verrà posi somma e riportata in gg/uomo), quando un task è nuovo, la stima si inserisce nella "Previsione", dopo che il task è stato validato tramite l'apposito bottone, le previsioni sono inserite nella "Revisione".

RADOC mette a disposizione una funzionalità di import massivo dei task (l'import prevedere di importare anche le previsioni per ciascun task e le risorse associate al progetto), è sufficiente compilare il template (scaricabile dal link in alto a destra), e premere il pulsate "Upload Task da Excel", così facendo si apre al finestra sottostante (figura 17) che permette di uplodare il file compilato.

| Upload tasks da foglio progetto                        |        |
|--------------------------------------------------------|--------|
| Progetto: ES1-001-00 Progetto di Test                  |        |
| Riferimento: CONTATTO                                  |        |
| File da importare: Scegli file Nessun file selezionato |        |
|                                                        | Carica |

Fig.17

Nella figura successiva viene mostrata la finestra che permette di associare le risorse alle qualifiche all'interno del progetto, è possibile associare una risorsa a più qualifiche e viceversa è possibile associare la stessa qualifica

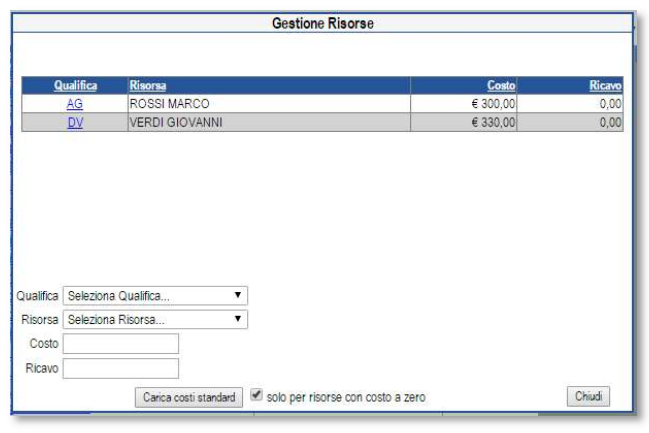

Fig.18 Per ogni associazione è possibile specificare il costo e l'eventuale tariffa. R.A.D.O.C. – Guida Utente

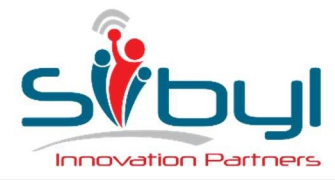

UFFICI DI LISSONE Via Dante, 43 20851 Lissone (MB) Telefono +39 039 483 459

Cliccando sul bottone "Carica costi Standard", preleva il costo delle utenze dall'anagrafica utenti.

### 7.5 Costi Standard

I costi standard sono i costi associati alle macro-attività dei task, in figura 19 viene mostrata la pagina di gestione dei costi

| SIBYL                  | CONSUNTIVO | PIANIFICAZIONE | GESTIONE | ANAGRAFICHE | DOTAZIONI | REPORTS | ROSSI MARCO (Amministratore) |
|------------------------|------------|----------------|----------|-------------|-----------|---------|------------------------------|
| Costi Visualizzati: 10 | Nuovo      | Esporta        |          |             |           |         | Righe Pag.                   |
| Task A                 |            |                | Costo    |             |           |         |                              |
| Analisi                |            |                | € 400,00 |             |           |         |                              |
| Business Intelligence  |            |                | € 350,00 |             |           |         |                              |
| MileStone              |            |                | € 0,00   |             |           |         |                              |
| Progetto DB            |            |                | € 350,00 |             |           |         |                              |
| Project Management     |            |                | € 400,00 |             |           |         |                              |
| Sviluppo               |            |                | € 300,00 |             |           |         |                              |
| Sviluppo dotNet        |            |                | € 300,00 |             |           |         |                              |
| Sviluppo Grafica       |            |                | € 350,00 |             |           |         |                              |
| Sviluppo Web           |            |                | € 300,00 |             |           |         |                              |
| Test                   |            |                | € 400,00 |             |           |         |                              |
|                        | Nuovo      | Esporta        |          |             |           |         |                              |

Fig.19

Variando i costi è possibile ricalcolare i costi dei task mediante l'apposito bottone (vedere capitolo Task).

La pagina è accessibile solo dagli Amministratori di sistema

### 7.6 Attività

I dati presenti in questa pagina sono inseriti nella combo di selezione dei Tipi Attività quando si consuntiva i "Progetto con task dettagliato" (vedere capitolo "Consuntivo"). Di seguito la pagina per la gestione delle attività (figura 20)

| STBYL                      | CONSUNTIVO | PIANIFICAZIONE | GESTIONE | ANAGRAFICHE | DOTAZIONI | REPORTS |   | ROSSI MARCO ( | (Amministratore) |
|----------------------------|------------|----------------|----------|-------------|-----------|---------|---|---------------|------------------|
| Tipi attività visualizzati | : 4 Nuovo  | Esporta        |          |             |           |         |   |               |                  |
| D                          |            |                |          |             |           |         | 1 | Visibile      |                  |
| Α                          | Analisi    |                |          |             |           |         |   | True          |                  |
| B                          | Bug Fixing |                |          |             |           |         |   | True          |                  |
| S                          | Sviluppo   |                |          |             |           |         |   | True          |                  |
| I                          | Test       |                |          |             |           |         |   | True          |                  |
|                            | Nuovo      | Esporta        |          |             |           |         |   |               |                  |

Fig.20

Il flag di visibilità permette di nascondere un tipo di attività nella combo

La gestione dei tipi attività è disponibile solo per gli utenti con ruolo di amministrazione

### 7.7 Qualifiche

Le qualifiche identificano le figure professionali delle risorse, vengono utilizzate sia per "splittare" le stime di un task sia per associare le risorse ai progetti in funzione della qualifica

In figura 21 viene mostrata la pagina per la gestione delle qualifiche.

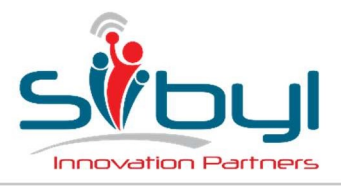

#### Viale Majno, 38 - 20129 Milano Telefono +39 02 6749 3444 Fax +39 02 6749 3436

UFFICI DI LISSONE

Via Dante, 43 20851 Lissone (MB) Telefono +39 039 483 459 **UFFICI DI CATANIA** 

Piazza Cavour, 14 95125 Catania (CT) Telefono +39 039 483 459

| SIBYL                      | CONSUNTIVO | PIANIFICAZIONE | GESTIONE | ANAGRAFICHE | DOTAZIONI | REPORTS | ROSSI MARCO (Amministratore) |
|----------------------------|------------|----------------|----------|-------------|-----------|---------|------------------------------|
| Qualifiche visualizzate: 5 | Nuovo      | Esporta        |          |             |           |         |                              |
| DA                         | De         | scrizione      |          |             |           |         |                              |
| AG                         | AN         | ALYST/GRAPHIC  |          |             |           |         |                              |
| DV                         | DE         | EVELOPER       |          |             |           |         |                              |
| JD                         | JU         | NIOR DEVELOPER |          |             |           |         |                              |
| PM                         | PR         | OJECT MANAGER  |          |             |           |         |                              |
| SP                         | SE         | NIOR PARTNER   |          |             |           |         |                              |
|                            | Nuovo      | Esporta        |          |             |           |         |                              |

Fig.21

Anche la pagina delle qualifiche è visibile solo per gli amministratori

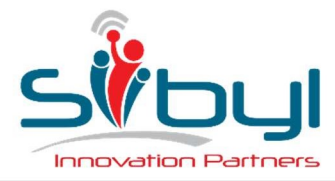

UFFICI DI LISSONE Via Dante, 43 20851 Lissone (MB) Telefono +39 039 483 459 UFFICI DI CATANIA Piazza Cavour, 14 95125 Catania (CT) Telefono +39 039 483 459

### 8 ANAGRAFICHE

Questa sezione racchiude le pagine di gestione delle anagrafiche: clienti, risorse e gruppi.

La struttura della pagine è pressoche identica, sono costituite dai filtri in testata e da una gridview nella parte sottostante coi dati desiderati.

Tutte le griglie esportabili in excel.

Le pagine presenti in questa sezione sono modificabili dai solo amministratori, i piaificatori hanno la possibilità di consultarle, mente le risorse non hanno la possibilità di accesso (non vengono nemmeno mostrate)

#### 8.1 Clienti

Nella figura 22 viene mostrata la pagina dedicata alla gestione dei clienti.

| STB7L                                         |                        | ONSUNTIVO | PIANIFICAZIONE | GESTIONE | ANAGRAFICHE | DOTAZIONI | REPORTS               |          | ROSSI MARCO (Amministratore |
|-----------------------------------------------|------------------------|-----------|----------------|----------|-------------|-----------|-----------------------|----------|-----------------------------|
| Filtra per:<br>Cliente Tu<br>Clienti visualiz | tti 🔹 🔻                | Nuovo     | Esporta        |          |             |           |                       |          | Righe Pag.                  |
| Codice                                        |                        |           |                | Contatt  | 2           |           | Mail                  | Progress | vo Fatturato                |
| ES2                                           | Seconda società di DEM | 10        |                |          |             |           | info@societa.it       | 2        |                             |
| SIB                                           | SIBYL Srl              |           |                |          |             |           |                       | 1        |                             |
| ES1                                           | Società di Demo 1      |           |                | MARIO    | ROSSI       |           | contatto@societa1.com | 1        |                             |
| <u>ZZZ</u>                                    | ZZZ Assenze            |           |                | UGO S    | BINIGAGLIA  |           | us@at-shopnet.com     | 3        |                             |
|                                               |                        | Nuovo     | Esporta        |          |             |           |                       |          |                             |

Fig.22

Per ogni cliente è possibile specificare un codice (cliccando su di esso ne permette l'edit) che viene poi utilizzato per la generazione dei codici progetto, inoltre è possibile specificare, oltre ovviamente al nome del cliente, anche un contatto con relativa email, il fatturato ed eventuali note.

L'ultimo progressivo indica l'ultimo codice utilizzata per la generazione di un codice progetto, in figura 23 viene mostrato il popup di creazione di un nuovo cliente.

| ž                   |                        | Martine Oliver       | 200kWitt |
|---------------------|------------------------|----------------------|----------|
|                     |                        | Modifica Cliente     |          |
| *ID:                | 69                     |                      |          |
| *Codice:            | ES2                    |                      |          |
| *Descrizione:       | Seconda società di DEN |                      |          |
| Contatto:           |                        |                      |          |
| Mail:               | info@societa.it        |                      |          |
| Ultimo Progressivo: | 2                      |                      |          |
| Fatturato:          | 0                      | Euro                 |          |
|                     |                        |                      |          |
| Note:               |                        |                      |          |
|                     |                        | Salva Elimina Chiudi |          |
|                     |                        | Odivo China Conta    |          |

Fig.23

NOTA: Il cliente con prefisso ZZZ deve esiste in RADOC per codificare i "progetti" relative alle assenze delle risorse (vedere capitolo Progetti e Consuntivazione)

#### 8.2 RISORSE

Le risorse sono tutte le persone che lavorano in azienda e di conseguenza hanno accesso al RADOC, in figura 24 viene mostrata la pagina di gestione delle risorse.

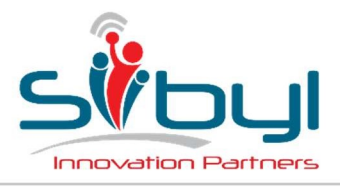

Viale Majno, 38 - 20129 Milano Telefono +39 02 6749 3444 Fax +39 02 6749 3436 UFFICI DI LISSONE

Via Dante, 43 20851 Lissone (MB) Telefono +39 039 483 459 UFFICI DI CATANIA

Piazza Cavour, 14 95125 Catania (CT) Telefono +39 039 483 459

| STBYL                                                                   | CONSUNTIVO                | PIANIFICAZIONE             | GESTIONE     | ANAGRAFICHE   | DOTAZIONI                                                                                                    | REPORTS        | _              | -              | ROSS             | I MARCO (Amministratore)                                                                                                    |
|-------------------------------------------------------------------------|---------------------------|----------------------------|--------------|---------------|----------------------------------------------------------------------------------------------------|----------------|----------------|----------------|------------------|----------------------------------------------------------------------------------------------------|
| Filtra per:<br>Risorsa Tutti<br>Gruppo Tutti<br>Risorse visualizzate: 6 | ▼<br>Nuovo                | Stato [<br>Pianificatore [ | Tutti 🔻      | T             | Ruolo                                                                                                    | Tutti          |                |                |                  | Righe Pag.                                                                                                    |
| Nominativo A                                                            | Mail                      | Ruolo                      | Bloccato dal | Gruppo        | Pianificatore1                                                                                                 | Pianificatore2 | Pianificatore3 | Costo Standard | Ult.cons.inviato | Ult.cons approvato                                                                                                    |
| BIANCHI ANDREA                                                          | bianchi.andrea@sibyl.it   | Pianificatore              |              | Sibyl Milano  | and a second second second second second second second second second second second second second second second |                |                | € 330,00       |                  | and a state of the state of the |
| FUMAGALLI MONICA                                                        | fumagalli.monica@sibyl.it | Risorsa                    |              | Sibyl Milano  | BIANCHI ANDREA                                                                                                 | VERDI GIOVANNI |                | € 330,00       |                  |                                                                                                    |
| LONGHI DANILO                                                           | longhi.danilo@sibyl.it    | Risorsa                    |              | Sibyl Catania | VERDI GIOVANNI                                                                                                 |                |                | € 330,00       |                  |                                                                                                    |
| MAURI MASSIMO                                                           | mauri.massimo@sibyl.it    | Risorsa                    |              | Sibyl Milano  | ROSSI MARCO                                                                                                    | VERDI GIOVANNI | BIANCHI ANDREA | € 330,00       |                  |                                                                                                    |
| ROSSI MARCO                                                             | rossi.marco@sibyl.it      | Amministratore             |              | Sibyl Milano  |                                                                                                    |                |                | € 500,00       | 5/2016           | 5/2016                                                                                                    |
| VERDI GIOVANNI                                                          | verdi.giovanni@sibyl.it   | Pianificatore              |              | Sibyl Catania |                                                                                                    |                |                | € 330,00       |                  |                                                                                                    |
|                                                                         | Nuovo                     | Esporta                    |              |               |                                                                                                    |                |                |                |                  |                                                                                                    |

Fig.24

I pianificatori NON hanno la possibilità di visualizzare tutte le risorse, la combo di selezione contiene solo i nomi delle risorse ad essi associate.

Cliccando sul nome dell'utente si apre il pop-up di gestione di un singolo utente, mentre cliccando sull'indirizzo email, si apre un compositore di mail del programma di posta di default del sistema (se presente)

Nella figura 25 viene mostrata la pagina di edit (o generazione) di un utente

|                            |                                       |           | Modifica risorsa         |        |               |              |
|----------------------------|---------------------------------------|-----------|--------------------------|--------|---------------|--------------|
| *PortalUsers:              | · · · · · · · · · · · · · · · · · · · |           |                          |        |               |              |
| *ID:                       | 18                                    |           |                          |        |               |              |
| Matricola:                 | 5                                     |           | Blocc                    | ato:   | il:           |              |
| Titolo:                    | ing                                   |           |                          |        |               |              |
| *Nominativo:               | ROSSI MARCO                           | 10        |                          |        |               | Cognome Nome |
| *Mail:                     | rossi.marco@sibyl.it                  |           |                          |        |               |              |
| Dipendente:                | Gestisce Reg.                         | Presenze) | Gru                      | opo:   | Sibyl Milano  | •            |
| Ore giornaliere:           | 8                                     |           | Costo Stand              | ard:   | 500           |              |
| Ruolo:                     | Amministratore <b>•</b>               | ]         | Pro                      | ofilo: | 0             | 1            |
| Pianificatore1:            | Nessuno                               | •         |                          |        |               |              |
| Pianificatore2:            | Nessuno                               | ¥         |                          |        |               |              |
| Pianificatore3:            | Nessuno                               | •         |                          |        |               |              |
| Ultimo consuntivo Inviato: |                                       |           | Ultimo consuntivo Approv | ato:   | 5/2016        |              |
| Connessioni:               | 8                                     |           | Ult                      | ima:   | 20/05/2016 16 | .45:30       |
|                            |                                       | Salv      | a Elimina Chiudi         |        |               |              |

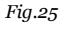

Oltre alla gestione delle informazioni generiche dell'utente è possibile indicare:

- quali sono i pianificatori dell'utente
- visualizzare quanto l'utente ha inviato il proprio consuntivo
- visualizzare quanto è stato approvato l'ultimo consuntivo
- il numero di connessioni al RADOC effettuate (e quanto è avvenuta l'ultima)

Infine è possibile bloccare un utente qualora non debba più accedere al RADOC, quando un utente viene bloccato, non appare più nelle combo di selezione di tutto l'applicativo tranne in quella della gestione utenti nel caso si debba riabilitare un utente.

### 8.3 GRUPPI

Per gruppi si intendono le società o le Business Units della società. Ogni utente è associato ad un gruppo di appartenenza, e per ogni gruppo è indicato un responsabile (che è anch'esso una risorsa).

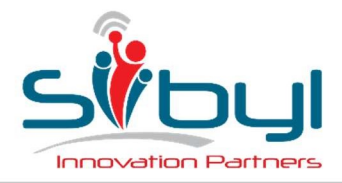

UFFICI DI LISSONE

Via Dante, 43 20851 Lissone (MB) Telefono +39 039 483 459 **UFFICI DI CATANIA** 

Piazza Cavour, 14 95125 Catania (CT) Telefono +39 039 483 459

#### In figura 26 viene raffigurata la pagina di gestione dei gruppi

| SIBYL                       | CONSUNTIVO    | PIANIFICAZIONE | GESTIONE | ANAGRAFICHE     | DOTAZIONI | REPORTS | ROSSI MARCO (Amministratore) |
|-----------------------------|---------------|----------------|----------|-----------------|-----------|---------|------------------------------|
| Filtra per:<br>Gruppo Tutti | •             |                |          |                 |           |         |                              |
| Gruppi visualizzati: 2      | Nuovo         | Esporta        |          |                 |           |         | Righe Pag.                   |
|                             | DA            |                |          | Nanager         |           |         |                              |
| -                           | Sibyl Catania |                |          | MAURI MASSIMO   |           |         |                              |
|                             | Sibyl Milano  |                | 1        | UMAGALLI MONICA | ι.        |         |                              |
|                             | Nuovo         | Esporta        |          |                 |           |         |                              |

Fig.26

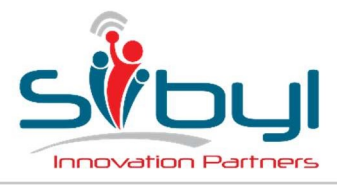

UFFICI DI LISSONE

Via Dante, 43 20851 Lissone (MB) Telefono +39 039 483 459 UFFICI DI CATANIA Piazza Cavour, 14 95125 Catania (CT) Telefono +39 039 483 459

### 9 DOTAZIONI

La sezione delle dotazioni include le anagrafiche degli strumenti messi a disposizione degli utenti (risorse).

Nella fattispecie vengono indicati:

- 1. Computer
- 2. Telefoni
- 3. Software

La sezione è disponibile sia per gli amministratori che per i pianificatori (solo i software sono visibili dai soli amministratori)

### 9.1 Computer

La pagina (figura 27) viene mostrata la pagina per la gestione dei computer, nella quale vengono mostrate le caratteristiche Hardware (processore, modello, RAM...ecc.) e Software (Sistema operativo e versione)

| SIBYL                      |                     | CO                         | NSUNTIVO | D PIANIFI       | CAZIONE G           | ESTIONE      | ANAGRAFICHE                         | DOTAZIONI                             | REPORTS                                                                                   |                                       |              | ROSSI MARCO (Arr                       | ministratore                 |
|----------------------------|---------------------|----------------------------|----------|-----------------|---------------------|--------------|-------------------------------------|---------------------------------------|-------------------------------------------------------------------------------------------|---------------------------------------|--------------|----------------------------------------|------------------------------|
| Filtra per:<br>Marca Tutte |                     | <ul> <li>Risors</li> </ul> | sa Tutti |                 | •                   |              |                                     |                                       |                                                                                           |                                       |              |                                        |                              |
| Gruppi visual              | izzati: 5           | 1                          | ovoul    | Esporta         |                     |              |                                     |                                       |                                                                                           |                                       |              | Righe P                                | ag.                          |
| Nome                       | Marca               | Modello                    | Laptop   | Seriale/Tag Acq | uisto Risorsa       | Assegnazione | e <u>Sist Op</u>                    | Versione                              | CPU                                                                                       | RAM Modello HD                        | Dim.<br>HD   | Display Grafica                        | Risoluzione                  |
| ATNIS VAIO 0               | Sony<br>Corporation | VPCF13B4E                  | Ø        |                 | VERDI<br>GIOVANNI   |              | Microsoft Windows 7<br>Professional | 6.1.7601 Service<br>Pack 1 Build 7601 | Intel(R) Core(TM) i7 CPU Q740 @ 1.73GHz, 1734 Mh<br>4 core, 8 processori logici           | z, 8,00 Hitachi<br>GB HTS725050A9A360 | 465,76<br>GB | NVIDIA GeForce<br>GT 425M              | 1920 x<br>1080 x 60<br>hertz |
| BIANCHIANDRI               | Sony<br>Corporation | SVS1511U9ES                | Ø        |                 | BIANCHI<br>ANDREA   |              | Microsoft Windows 8<br>Pro          | 6.2.9200 Build 9200                   | Intel(R) Core(TM) /7-3612QM CPU @ 2.10GHz, 2095<br>Mhz, 4 Core(s), 8 Logical Processor(s) | 8,00 Hitachi<br>GB HTS727564A9E364    | 596,17<br>GB | NVIDIA GeForce<br>GT 640M LE           | 1920 x<br>1080 x 59<br>hertz |
| GALASSIA                   | Sony<br>Corporation | SVE1513Y1ESI               | ø        |                 | FUMAGALLI<br>MONICA | ť.           | Microsoft Windows<br>8.1            | 6.3.9600 build 9600                   | Intel(R) Core(TM) i7-3632QM CPU @ 2.20GHz, 2201<br>Mhz, 4 core, 8 processori logici       | 8,00<br>GB<br>55HXZT4                 | 698,64<br>GB | AMD Radeon HD<br>7500M/7600M<br>Series | 1366 x 768<br>x 60 hertz     |
| PCLAVORO                   | Acer                | Aspire 5741G               |          |                 | MAURI<br>MASSIMO    |              | Microsoft Windows 7<br>Home Premium | 6.1.7601 Service<br>Pack 1 Build 7601 | Intel(R) Core(TM) i5 CPU M450 @ 2.40GHz, 2400 Mh<br>2 core, 4 processori logici           | z, 4,00 Hitachi<br>GB HTS545050B9A300 | 465,76<br>GB | ATI Mobility Radeon<br>HD 5470         | 1366 x 768<br>x 60 hertz     |
| TEMPESTA 20                | Hewlett-<br>Packard | HP ENVY 17<br>Notebook PC  | ¥        |                 | LONGHI<br>DANILO    |              | Microsoft Windows 10<br>Pro         | 10.0.10240 Build<br>10240             | Intel(R) Core(TM) I7-2630QM CPU @ 2.00GHz, 2001<br>Mhz, 4 Core(s), 8 Logical Processor(s) | 8,00 Hitachi<br>GB HTS725050A9A364    | 465,76<br>GB | AMD Radeon HD<br>6800M Series          | 1920 x<br>1080 x 59<br>hertz |
|                            |                     | 1                          | Vuovo    | Esporta         | ]                   |              |                                     |                                       | •                                                                                         |                                       |              |                                        |                              |

Fig.27

### 9.2 Telefoni

La pagina dei "Telefoni" mostra i dispositivi mobili aziendali, assegnati alle risorse. Come si può notare in figura 28, viene mostrato l'IMEI, il modello, il piano tariffario e il numero di telefono.

| SIBYL                               | c        | ONSUNTIVO PIANIFICAZIONE | GESTIONE  | ANAGRAFICHE <u>Dotazioni</u>   | REPORTS |                  |            | ROSS         | I MARCO (Amministratore) |
|-------------------------------------|----------|--------------------------|-----------|--------------------------------|---------|------------------|------------|--------------|--------------------------|
| Filtra per:<br>Marca Tutte V Risors | a Tutti  | •                        |           |                                |         |                  |            |              |                          |
| Telefoni visualizzati: 3            |          | Nuovo                    |           |                                |         |                  |            |              | Righe Pag.               |
| IMEI                                | Marca    | Modello                  | Operatore | Contratto                      |         | Risorsa          | Numero     | Assegnazione | Aggiornamento            |
| 013418007419152                     | Apple    | iPhone 5                 | Vodafone  | Piano_Zero_RAM_RELAX_Executive |         | MAURI MASSIMO    | 3357615114 | 17/02/2012   | 14/09/2015               |
| 354149055860488                     | Nokia    | Lumia 920                | vodafone  | Piano_Zero_RAM_RELAX_Executive |         | FUMAGALLI MONICA | 3474152046 | 16/01/2013   | 29/09/2015               |
| 359283051236635                     | Morotola | Moto X 2nd Generation    | Vodafone  | Piano_Zero_RAM_RELAX_Executive |         | BIANCHI ANDREA   | 3480286679 | 12/10/2015   | 13/11/2015               |
|                                     |          | Nuovo                    |           |                                |         |                  |            |              |                          |

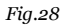

#### 9.3 Software

L'ultima pagina della sezione sono i software installati sui laptop degli utenti. La pagina è visibile dai soli amministratori.

L'elenco dei SW viene fornito dai singoli utenti, i quali, lanciando l'applicazione gratuita Free PC Audit (<u>http://www.misutilities.com/free-pc-audit/</u>) hanno la possibilità di esportare un file di testo con

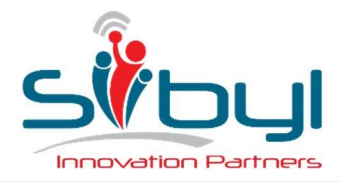

UFFICI DI LISSONE Via Dante, 43 20851 Lissone (MB) Telefono +39 039 483 459 UFFICI DI CATANIA Piazza Cavour, 14 95125 Catania (CT) Telefono +39 039 483 459

l'elenco dei software installati, il file viene poi importato in RADOC tramite una windows form realizzata appositamente.

#### In figura 29 è mostrata la pagina di visualizzazione dei software.

| SIBYL                                                       |                            |               |        |                  |                              |
|-------------------------------------------------------------|----------------------------|---------------|--------|------------------|------------------------------|
| CONSUNTIVO PIANIFICAZIONE GESTI                             | ONE ANAGRAFICHE DC         | REPORTS       |        |                  | ROSSI MARCO (Amministratore) |
| Filtra per                                                  |                            |               |        |                  |                              |
| Marca Tutte   Risorsa EUMAGALLIMON                          | IICA V Nome                | Carica        |        |                  |                              |
|                                                             |                            |               |        |                  |                              |
| Telefoni visualizzati: 122 Nuovo Esporta                    |                            |               |        |                  | Righe Pag.                   |
| Nome                                                        | Marca                      | Versione      | Chiave | Risorsa          | Installazione Aggiornamento  |
| 7 Sticky Notes                                              | Fabio Martin               |               |        | FUMAGALLI MONICA | 04/10/2015                   |
| 7-Zip 9.20 (x64 edition)                                    | Igor Pavlov                | 9.20.00.0     |        | FUMAGALLI MONICA | 04/10/2015                   |
| 7-Zip 9.22beta                                              |                            |               |        | FUMAGALLI MONICA | 04/10/2015                   |
| Adobe Flash Player 19 NPAPI                                 | Adobe Systems Incorporated | 19.0.0.185    |        | FUMAGALLI MONICA | 04/10/2015                   |
| Adobe Reader XI (11.0.06) MUI                               | Adobe Systems Incorporated | 11.0.06       |        | FUMAGALLI MONICA | 04/10/2015                   |
| AMD Catalyst Install Manager                                | Advanced Micro Devices     | 8.0.881.0     |        | FUMAGALLI MONICA | 04/10/2015                   |
| Apple Software Update                                       | Apple Inc.                 | 2.1.3.127     |        | FUMAGALLI MONICA | 04/10/2015                   |
| Atheros Outlook Addin 2010                                  | Microsoft                  | 1.0.0.0       |        | FUMAGALLI MONICA | 04/10/2015                   |
| Audacity 2.0.3                                              | Audacity Team              | 2.0.3         |        | FUMAGALLI MONICA | 04/10/2015                   |
| <u>calibre</u>                                              | Kovid Goyal                | 1.15.0        |        | FUMAGALLI MONICA | 04/10/2015                   |
| Catalyst Control Center                                     |                            | 1.00.0000     |        | FUMAGALLI MONICA | 04/10/2015                   |
| Cisco Systems VPN Client 5.0.07.0290                        | Cisco Systems              | 5.0.7         |        | FUMAGALLI MONICA | 04/10/2015                   |
| CyberLink Power2Go 8                                        | CyberLink Corp.            | 8.0.0.2126    |        | FUMAGALLI MONICA | 04/10/2015                   |
| CyberLink PowerDVD                                          | CyberLink Corp.            | 9.0.5728.52   |        | FUMAGALLI MONICA | 04/10/2015                   |
| DbVisualizer                                                | DbVis Software AB          | 9.1.8         |        | FUMAGALLI MONICA | 04/10/2015                   |
| Diagnostica ventole CPU VAIO                                | Sony Corporation           | 1.1.0.09200   |        | FUMAGALLI MONICA | 04/10/2015                   |
| Entity Framework Tools for Visual Studio 2013               | Microsoft Corporation      | 12.0.20912.0  |        | FUMAGALLI MONICA | 04/10/2015                   |
| File di supporto installazione di Microsoft SQL Server 2008 | Microsoft Corporation      | 10.1.2731.0   |        | FUMAGALLI MONICA | 04/10/2015                   |
| GIMP 2.8.6                                                  | The GIMP Team              | 2.8.6         |        | FUMAGALLI MONICA | 04/10/2015                   |
| Google Chrome                                               | Google Inc.                | 45.0.2454.101 |        | FUMAGALLI MONICA | 04/10/2015                   |
| Google Earth                                                | Google                     | 7.1.2.2041    |        | FUMAGALLI MONICA | 04/10/2015                   |
| Google Talk (remove only)                                   |                            |               |        | FUMAGALLI MONICA | 04/10/2015                   |
| IBM System i Access per Windows V6R1M0                      | IBM                        | 06.01.0200    |        | FUMAGALLI MONICA | 04/10/2015                   |
| IIS 8.0 Express                                             | Microsoft Corporation      | 8.0.1557      |        | FUMAGALLI MONICA | 04/10/2015                   |
| IIS Express Application Compatibility Database for x64      |                            |               |        | FUMAGALLI MONICA | 04/10/2015                   |
| IIS Express Application Compatibility Database for x86      |                            |               |        | FUMAGALLI MONICA | 04/10/2015                   |

Fig.29

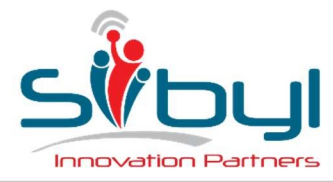

UFFICI DI LISSONE Via Dante, 43

20851 Lissone (MB) Telefono +39 039 483 459 UFFICI DI CATANIA Piazza Cavour, 14 95125 Catania (CT) Telefono +39 039 483 459

### 10 REPORTS

Per report sono indicate le esportazioni Excel messe a disposizione dal RADOC.

La struttura delle pagine dei report è pressoché la stessa descritta nella gran parte delle pagine dell'applicativo, e consiste in una intestazione dove sono presenti i filtri, e una griglia col risultato.

Di seguito vengono descritti nel dettaglio tutti i report disponibili

### 10.1 Consuntivazione per risorsa

Il consuntivo per risorsa è l'unico report messo a disposizione per tutti gli utenti (ovviamente gli utenti con ruolo "risorsa" possono estrarre i dati solo per loro stessi), permette di estrarre le ore inserite nel consuntivo per un determinato periodo.

Gli utenti con ruoli di amministrazione e pianificazione possono effettuare l'estrazione anche per gruppi di utenti, per questa ragione il report mette a disposizione l'opzione "Raggruppa per Risorsa".

Un'altra opzione è quella di raggruppare per progetti senza spaccare per i task.

In figura 30 viene mostrata la pagina appena descritta.

| STBYL                                     |             | CONSUNTIVO | PIANIFICAZIONE    | GESTIONE        | ANAGRAFICHE | DOTAZIONI | REPORTS               |                                     | _    | R           | OSSI MARCO ( | (Amministratore) |
|-------------------------------------------|-------------|------------|-------------------|-----------------|-------------|-----------|-----------------------|-------------------------------------|------|-------------|--------------|------------------|
| Consuntivazia<br>Filtra per:<br>Anno 2016 | • Mese MAC  | GGIO       | Risorsa Tutti     | •               | Gruppo      | Tutti 🔹   | Opzioni Nor<br>Raç    | considera Task e somma per Proget 🔻 | Tet  | ala Ora: 17 | 50           |                  |
| Gruppo                                    | Risorsa     |            | Tipologia         |                 |             |           | Progetto              |                                     | Task | Mese        | Anno         | Totale Ore       |
| Sibyl Milano                              | ROSSI MARCO |            | 1-Consulenza (P   | rj Fatturabile) |             |           | ES1-001-00 - Proget   | o di Test                           |      | May         | 2016         | 106,5            |
| Sibyl Milano                              | ROSSI MARCO |            | 4-Investimenti (P | rj Interno)     |             |           | SIB-001-00 - Sviluppi | Interni                             |      | May         | 2016         | 39,0             |
| Sibyl Milano                              | ROSSI MARCO |            | 7-Assenze (Asse   | nze)            |             |           | ZZZ-001-00 - Ferie    |                                     |      | May         | 2016         | 25,0             |
| Sibyl Milano                              | ROSSI MARCO |            | 7-Assenze (Asse   | nze)            |             |           | ZZZ-001-01 - Perme    | ssi                                 |      | May         | 2016         | 4,0              |
|                                           |             | Esporta    |                   |                 |             |           |                       |                                     |      | 110 20      |              |                  |

Fig. 30

#### 10.2 Consuntivazione per progetto

Questo report permette di visualizzare le ore consuntivate su un determinato progetto o sui progetti di un determinato cliente.

È inoltre possibile raggruppare il progetto sia per utenti (funzionalità utile qualora più utenti abbiamo lavorato su un progetto). Anche in questo caso è possibile spaccare i report per Task.

La figura 31 permette di visualizzare i filtri impostabili e un esempio di risultato

| SIBYL                                                                                        | CONSUNTIVO    | PIANIFICAZIONE | GESTIONE               | ANAGRAFICHE    | DOTAZIONI          | REPORTS              |                            |                                    |                       |             | ROSSI MARCO (Am | iministratore) |
|----------------------------------------------------------------------------------------------|---------------|----------------|------------------------|----------------|--------------------|----------------------|----------------------------|------------------------------------|-----------------------|-------------|-----------------|----------------|
| Consuntivazione per progetto<br>Filtra per:<br>Anno 2016 V Mese MAGGIO<br>Record estratti: 4 | Clienta       | Tutti          | T                      | Progetto Tutti |                    |                      | ▼<br>Mostra progetti chius | Opzioni Dettaglio ta:<br>Dettaglio | k <b>T</b><br>risorsa | Totale Ore  | - 174 50        |                |
| Tipo Progetto                                                                                | Cliente       | Prog           | etto                   |                | Task               |                      |                            | Mese                               | Anno                  | Risorsa     | Tot. Ore        | Tot GG         |
| Consulenza (Prj Fatturabile)                                                                 | Società di De | no 1 ES1-      | 001-00 - Progetto d    | i Test         | 1.01.01 - Eliminar | e gestione causale : | zip barcode                | May                                | 2016                  | ROSSI MARCO | 106,50          | 13,31          |
| Investimenti (Prj Interno)                                                                   | SIBYL Srl     | SIB-0          | 001-00 - Sviluppi Inte | erni           |                    |                      |                            | May                                | 2016                  | ROSSI MARCO | 39,00           | 4,88           |
| Assenze (Assenze)                                                                            | ZZZ Assenze   | ZZZ-           | 001-00 - Ferie         |                |                    |                      |                            | May                                | 2016                  | ROSSI MARCO | 25,00           | 3,13           |
| Assenze (Assenze)                                                                            | ZZZ Assenze   | ZZZ-           | 001-01 - Permessi      |                |                    |                      |                            | May                                | 2016                  | ROSSI MARCO | 4,00            | 0,50           |
|                                                                                              | Esporta       |                |                        |                |                    |                      |                            |                                    |                       |             |                 |                |

Fig. 31

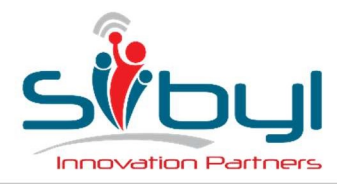

UFFICI DI LISSONE

Via Dante, 43 20851 Lissone (MB) Telefono +39 039 483 459 UFFICI DI CATANIA Piazza Cavour, 14 95125 Catania (CT) Telefono +39 039 483 459

### 10.3 Registro presenze

Questo report è stato realizzato per l'ufficio paghe e mostra come sono state consuntivate le ore di ciascuna risorsa senza andare nel dettaglio dei progetti su cui una persona ha lavorato. Il report mostra le ore lavorate ordinarie, quelle straordinarie e le assenze (con relativa motivazione).

DI seguito (figura 32) viene mostrata la pagina la pagina per effettuare questo report

| 1                                                                      | 1                          |                         |                             |                             |                      |                        |                                    |                      |                      |                                   |                              |                              |                       |                                |                                |                              |                              |                              |                       |                              |                              |                              |                              |                       |                              |                              |                              |                       |                         |      |
|------------------------------------------------------------------------|----------------------------|-------------------------|-----------------------------|-----------------------------|----------------------|------------------------|------------------------------------|----------------------|----------------------|-----------------------------------|------------------------------|------------------------------|-----------------------|--------------------------------|--------------------------------|------------------------------|------------------------------|------------------------------|-----------------------|------------------------------|------------------------------|------------------------------|------------------------------|-----------------------|------------------------------|------------------------------|------------------------------|-----------------------|-------------------------|------|
| rt Foglio Presenze                                                     |                            |                         |                             |                             |                      |                        |                                    |                      |                      |                                   |                              |                              |                       |                                |                                |                              |                              |                              |                       |                              |                              |                              |                              |                       |                              |                              |                              |                       |                         |      |
| per:                                                                   |                            |                         |                             |                             |                      |                        |                                    |                      |                      |                                   |                              | _                            |                       |                                |                                |                              |                              |                              |                       |                              | _                            |                              |                              |                       |                              |                              |                              |                       |                         |      |
| nno 2016 T Me                                                          | se MAGGIO 🔻                |                         | Risorsa                     | ROSS                        | SI MAR               | CO*                    | •                                  |                      |                      |                                   | Grupp                        | o Tutt                       | i                     |                                |                                |                              | Opa                          | ioni                         | ormato                | Excel •                      |                              |                              |                              |                       |                              |                              |                              |                       |                         |      |
|                                                                        |                            |                         |                             |                             |                      |                        |                                    |                      |                      |                                   |                              |                              |                       |                                |                                |                              |                              |                              |                       |                              |                              |                              |                              |                       |                              |                              |                              |                       |                         |      |
| rd estratti- 2                                                         | [ Franks ]                 |                         |                             |                             |                      |                        |                                    |                      |                      |                                   |                              |                              |                       |                                |                                |                              |                              |                              |                       |                              |                              |                              |                              |                       |                              |                              |                              |                       |                         |      |
| rd estratti: 3                                                         | Esporta                    |                         |                             |                             |                      |                        |                                    |                      |                      |                                   |                              |                              |                       |                                |                                |                              |                              |                              |                       |                              |                              |                              |                              |                       |                              |                              |                              |                       |                         |      |
| d estratti: 3<br>a <u>chollsers</u>                                    | Esporta<br><u>Nr Rig</u> a | <u>Tipo Riga</u>        | dom<br>1                    | <u>lun</u><br>2             | mar 1                | mer g                  | io ven<br>5 6                      | sab<br>7             | dom 1                | <u>un mar</u><br>9 <u>1</u> 0     | mer<br>11                    | <u>gio</u><br>12             | <u>ven</u> 1          | <u>sab</u> <u>dor</u><br>14 15 | n <u>lun</u><br><u>16</u>      | <u>mar</u><br><u>17</u>      | mer<br>18                    | gio<br>19                    | <u>ven si</u><br>20 2 | b <u>dom</u><br><u>22</u>    | <u>lun</u><br>23             | <u>mar</u><br>24             | mer<br>25                    | <u>gio</u><br>26      | ven<br>27                    | <u>sab</u><br>28             | <u>dom</u><br>29             | <u>lun</u><br>30      | mar<br>31               | Tot  |
| d estratti: 3<br>a <u>chol/sers</u><br>5 ROSSI MARCO                   | Esporta<br>Nr Riga         | Tipo Riga               | <u>dom</u><br><u>1</u><br>X | <u>lun</u><br>2<br>8        | <u>mar</u><br>3      | <u>mer</u> g<br>4      | io <u>ven</u><br>5 6<br>K 8        | sab<br><u>1</u><br>X | dom<br><u>8</u><br>X | un mar<br>9 <u>10</u><br>8 5      | <u>mer</u><br><u>11</u><br>8 | <u>gio</u><br><u>12</u><br>8 | <u>ven</u><br>13<br>8 | <u>sab</u> dor<br>14 15<br>X X | n <u>lun</u><br><u>16</u><br>7 | <u>mar</u><br><u>17</u><br>8 | <u>mer</u><br><u>18</u><br>4 | <u>gio</u><br><u>19</u><br>X | ven sa<br>20 2<br>X ) | <u>dom</u><br>22<br>X        | <u>lun</u><br>23<br>8        | <u>mar</u><br>24<br>8        | <u>mer</u><br>25<br>8        | <u>gio</u><br>26<br>8 | <u>ven</u><br>27<br>8        | <u>sab</u><br><u>28</u><br>X | <u>dom</u><br><u>29</u><br>X | <u>lun</u><br>30<br>8 | <u>mar</u><br><u>31</u> | Fot  |
| nd estratti: 3<br>a <u>chol/sera</u><br>5 ROSSI MARCO<br>5 ROSSI MARCO | Esporta<br><u>Nr Riga</u>  | Tipo Riga<br>1 0<br>2 S | dom<br>1<br>X               | <u>lun</u><br><u>2</u><br>8 | <u>mar</u><br>3<br>8 | <u>mer</u> g<br>4<br>7 | io <u>ven</u><br>5 <u>6</u><br>K 8 | sab<br>1<br>X        | dom<br><u>B</u><br>X | un mar<br>9 <u>10</u><br>8 5<br>1 | <u>mer</u><br><u>11</u><br>8 | gio<br>12<br>8               | <u>ven</u><br>13<br>8 | <u>sab</u> dor<br>14 15<br>X X | n <u>lun</u><br><u>16</u><br>7 | <u>mar</u><br><u>17</u><br>8 | <u>mer</u><br><u>18</u><br>4 | <u>gio</u><br>19<br>X        | ven sa<br>20 2<br>X ) | <u>dom</u><br><u>22</u><br>X | <u>lun</u><br>23<br>8<br>1.5 | <u>mar</u><br><u>24</u><br>8 | <u>mer</u><br><u>25</u><br>8 | <u>gio</u><br>26<br>8 | <u>ven</u><br><u>27</u><br>8 | sab<br>28<br>X               | dom<br>29<br>X               | lun<br>30<br>8        | mar<br>31<br>8          | Tota |

Fig. 32

È possibile effettuare l'estrazione di tutti gli utenti o semplicemente di tutti gli utenti di un determinato gruppo.

Nel report è possibile avere le consuntivazioni in orizzontale (come nell'esempio) o in verticale, è sufficiente cambiare il valore dell'opzione Formato.

### 10.4 Pianificazione per progetto

Il report descritto in questo capito permette di visualizzare come le risorse sono state pianificate (o si sono pianificate) in un periodo di sei mesi, per un progetto specificato. Come si può notare in figura 33 le pianificazioni sono espresse in giorni per ciascuna settimana.

| SIBYL                                                                                  | co   | NSUNTI             | vo                | PIAN               | IRCAZI            | ONE                  | GE                | STIONE             |                    | ANAG               | RAFICH            | E                 | DOT               | AZIONI             |                    | REI               | PORTS              | 1                  |                    |                   |                    |                    |                    |                    |                   |                    |                    |           | ROSSI MARCO (Amministra |
|----------------------------------------------------------------------------------------|------|--------------------|-------------------|--------------------|-------------------|----------------------|-------------------|--------------------|--------------------|--------------------|-------------------|-------------------|-------------------|--------------------|--------------------|-------------------|--------------------|--------------------|--------------------|-------------------|--------------------|--------------------|--------------------|--------------------|-------------------|--------------------|--------------------|-----------|-------------------------|
| Pianificazione per progetto<br>Filtra per:<br>Anno[2016 ▼ Mese[GiL<br>Record estratti: | IGNO | •                  |                   | (<br>              | Cliente<br>Leader | Tutti<br>Tutti       |                   |                    | •                  |                    |                   |                   | Progett           | o ES1              | -001-00            | Proget            | tto di Te          | st                 |                    |                   |                    | Ŧ                  |                    | □ Me               | istra pr          | ogetti c           | hiusi              |           | Totale One 201 00       |
| Progetto<br>Risorsa                                                                    | тот  | WK 23<br>30<br>mag | WK 24<br>6<br>giu | WK 25<br>13<br>giu | 20<br>giu         | 5 WK 27<br>27<br>giu | WK 28<br>4<br>lug | WK 29<br>11<br>lug | WK 30<br>18<br>lug | WK 31<br>25<br>lug | WK 32<br>1<br>ago | WK 33<br>8<br>ago | WK34<br>15<br>ago | WK 35<br>22<br>ago | WK 36<br>29<br>ago | WK 37<br>5<br>set | WK 38<br>12<br>set | WK 39<br>19<br>set | WK 40<br>26<br>set | WK 41<br>3<br>ott | WK 42<br>10<br>ott | WK 43<br>17<br>ott | WK 44<br>24<br>ott | WK 45<br>31<br>ott | WK 46<br>7<br>nov | WK 47<br>14<br>nov | WK 48<br>21<br>nov | 28<br>nov |                         |
| ES1-001-00 - Progetto di Test<br>BIANCHI ANDREA                                        | 20   | 2                  | 2                 | 2                  | 2                 | 2                    | 2                 | 2                  | 2                  | 2                  | 2                 |                   |                   |                    |                    |                   |                    |                    |                    |                   |                    |                    |                    |                    |                   |                    |                    |           |                         |
| ES1-001-00 - Progetto di Test<br>ROSSIMARCO                                            | 13   | 1                  | 1                 | 1                  | 1                 | 1                    | 1                 | 1                  | 1                  | 1                  | 1                 | 1                 | 1                 | 1                  |                    |                   |                    |                    |                    |                   |                    |                    |                    |                    |                   |                    |                    |           | j                       |

Fig. 33

Il mese di partenza è specificato dalla combinazione di filtri anno/mese.

#### 10.5 Pianificazione per risorsa/gruppo

Il report di figura 34 mostra i giorni pianificati da una o più risorse (appartenenti allo stresso gruppo) all'interno di un periodo di sei mesi.

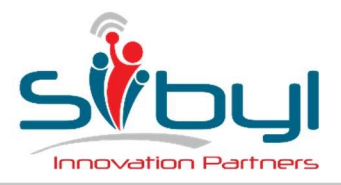

Viale Majno, 38 - 20129 Milano Telefono +39 02 6749 3444 Fax +39 02 6749 3436

#### UFFICI DI LISSONE

Via Dante, 43 20851 Lissone (MB) Telefono +39 039 483 459 **UFFICI DI CATANIA** 

Piazza Cavour, 14 95125 Catania (CT) Telefono +39 039 483 459

| SIBYL                                                                          | CONSUN | TIVO               | PIA               | NIRCAZ             | DONE               |                    | ESTIO             | Æ                  | AN                 | AGRAFI             | GHE               | D                 | TAZIO              | a                  | R                  | EPORTS            |                    |                    |                    |                  |                    |                    |                    |                    |                   |                    |                    |                    | ROSSI MARCO (Amminis |
|--------------------------------------------------------------------------------|--------|--------------------|-------------------|--------------------|--------------------|--------------------|-------------------|--------------------|--------------------|--------------------|-------------------|-------------------|--------------------|--------------------|--------------------|-------------------|--------------------|--------------------|--------------------|------------------|--------------------|--------------------|--------------------|--------------------|-------------------|--------------------|--------------------|--------------------|----------------------|
| Planificazione per Risorsa<br>Filtra per:<br>Anno 2016 •<br>Record estratti: 5 | Mese G | UGNO               |                   | ]                  |                    |                    |                   | (1                 | Risorsa            | Tutti              |                   |                   | ٠                  |                    |                    |                   |                    |                    |                    | Gruppo           | Sibyl              | Milano             | •                  |                    |                   |                    |                    |                    | Totale One #0.00     |
| Risorsa/Gruppo/Progetto                                                        | тот    | WK 23<br>30<br>mag | WK 24<br>6<br>giu | WK 25<br>13<br>giu | WK 26<br>20<br>giu | WK 27<br>27<br>giu | WK 28<br>4<br>lug | WK 29<br>11<br>Jug | WK 30<br>18<br>lug | WK 31<br>25<br>lug | WK 32<br>1<br>ago | WK 33<br>8<br>ago | WK 34<br>15<br>ago | WK 35<br>22<br>ago | WK 36<br>29<br>ago | WK 37<br>5<br>set | WK 38<br>12<br>set | WK 39<br>19<br>set | WK 40<br>26<br>set | WK41<br>3<br>ott | WK 42<br>10<br>ott | WK 43<br>17<br>ott | NK 44<br>24<br>ott | WK 45<br>31<br>ott | WK 46<br>7<br>nov | WK 47<br>14<br>nov | WK 48<br>21<br>nov | WK 49<br>28<br>nov | Totale Ore.40,00     |
| BIANCHIANDREA - Sibyl Milano<br>ES1-001-00 - Progetto di Test                  | 20     | 2                  | 2                 | 2                  | 2                  | 2                  | 2                 | 2                  | 2                  | 2                  | 2                 |                   |                    |                    |                    |                   |                    |                    | _                  |                  |                    |                    |                    |                    |                   |                    |                    |                    |                      |
| IANCHI ANDREA - Sibyl Milano<br>S2-002-00 - Rifacimento sito WEB               | 2      |                    | 2                 |                    |                    |                    |                   |                    |                    |                    |                   |                   |                    |                    |                    |                   |                    |                    |                    |                  |                    |                    |                    |                    |                   |                    |                    |                    |                      |
| IANCHI ANDREA - Sibyl Milano<br>IB-001-00 - Sviluppi Interni                   | 3      |                    | 1                 | 1                  | 1                  |                    |                   |                    |                    |                    |                   |                   |                    |                    |                    |                   | _                  |                    |                    |                  |                    |                    |                    |                    |                   |                    |                    |                    |                      |
| OSSIMARCO - Sibyl Milano<br>S1-001-00 - Progetto di Test                       | 13     | 1                  | 1                 | 1                  | 1                  | 1                  | 1                 | 1                  | 1                  | 1                  | 1                 | 1                 | 1                  | 1                  |                    |                   |                    |                    | -                  |                  |                    |                    |                    |                    |                   |                    |                    | _                  |                      |
| ROSSIMARCO - Sibyl Milano<br>SIB-001-00 - Sviluppi Interni                     | 2      | 2                  |                   |                    |                    |                    |                   |                    |                    |                    |                   |                   |                    |                    |                    |                   |                    |                    |                    |                  |                    |                    |                    |                    |                   |                    |                    |                    |                      |

Fig. 34

Le risorse sono ordinate per nome, e il periodo di riferimento viene impostato mediante i filtri anno/mese, di default mostra dalla settimana precedente a quella corrente

### 10.6 Pianificazione per risorsa/gruppo/progetto

A differenza degli altri report, il report descritto in questo paragrafo non mostra una griglia, ma è costituita dai soli filtri (figura 35).

| SIBYL                                                                                         | CONSUNTIVO   | PIANIFICAZIONE | GESTIONE | ANAGRAFICHE   | DOTAZIONI | REPORTS |                | ROSSIMARCO (Amministratore) |
|-----------------------------------------------------------------------------------------------|--------------|----------------|----------|---------------|-----------|---------|----------------|-----------------------------|
| Pianificazione per Risorsa/Gru<br>Filtra per:<br>Anno[2016 •<br>Genera Report Pianificazione] | ppo/Progetto | ▼.             | 1        | Risorsa Tutti | ×         |         | Gruppo Tutti • |                             |

Fig. 35

Una volta impostati i valori di interesse, è necessario premere il bottone "Genera Report Pianificazione". L'applicazione si genera un file xls con il tempo di allocazione di ciascuna risorsa.

Come si può notare dalla figura 36, i valori di allocazione sono espressi in giorni, in intestazione viene mostrato il periodo di riferimento e le ultime tre righe del report mostrano un riepilogo delle risorse estratte.

|    | A                | С        | E      | F      | G        | Н      | 1      | J                       | K      | L      | М                                     | N      | 0      | Р      | Q        | R      | S      | Т      | U      | V      | W      |
|----|------------------|----------|--------|--------|----------|--------|--------|-------------------------|--------|--------|---------------------------------------|--------|--------|--------|----------|--------|--------|--------|--------|--------|--------|
| 1  |                  |          | WK 23  | WK 24  | WK 25    | WK 26  | WK 27  | WK 28                   | WK 29  | WK 30  | WK 31                                 | WK 32  | WK 33  | WK 34  | WK 35    | WK 36  | WK 37  | WK 38  | WK 39  | WK 40  | WK 41  |
| 2  | Risorsa          | Progetto | mag 30 | giu 06 | giu 13   | giu 20 | giu 27 | lug 04                  | lug 11 | lug 18 | lug 25                                | ago 01 | ago 08 | ago 15 | ago 22   | ago 29 | set 05 | set 12 | set 19 | set 26 | ott 03 |
| 3  |                  |          | 4,00   | 5,00   | 5,00     | 5,00   | 5,00   | 5,00                    | 5,00   | 5,00   | 5,00                                  | 5,00   | 5,00   | 4,00   | 5,00     | 5,00   | 5,00   | 5,00   | 5,00   | 5,00   | 5,00   |
| 6  | BIANCHI ANDREA   | ALLOCATO | 2,00   | 4,00   | 2,00     | 2,00   | 2,00   | 2,00                    | 2,00   | 2,00   | 2,00                                  | 2,00   |        |        | 1        |        | -      |        | -      | -      | - 1    |
| 7  | BIANCHI ANDREA   | ASSENZE  |        |        | 8 010 20 |        |        |                         |        |        |                                       |        |        |        |          |        |        |        |        |        |        |
| 8  | BIANCHI ANDREA   | IDLE     | 2,00   | 1,00   | 3,00     | 3,00   | 3,00   | 3,00                    | 3,00   | 3,00   | 3,00                                  | 3,00   | 5,00   | 4,00   | 5,00     | 5,00   | 5,00   | 5,00   | 5,00   | 5,00   | 5,00   |
| 9  | FUMAGALLI MONICA | ALLOCATO |        | 114    |          |        |        |                         |        |        | · · · · · · · · · · · · · · · · · · · |        |        |        |          |        |        | 1000   |        |        |        |
| 10 | FUMAGALLI MONICA | ASSENZE  | 1      |        |          |        |        |                         |        |        |                                       |        |        |        |          |        |        |        | _      |        |        |
| 11 | FUMAGALLI MONICA | IDLE     | 4,00   | 5,00   | 5,00     | 5,00   | 5,00   | 5,00                    | 5,00   | 5,00   | 5,00                                  | 5,00   | 5,00   | 4,00   | 5,00     | 5,00   | 5,00   | 5,00   | 5,00   | 5,00   | 5,00   |
| 12 | LONGHI DANILO    | ALLOCATO |        | 1994   |          |        |        | 5 - 5<br>5 - 5<br>5 - 5 |        |        | · · · · · · · ·                       |        |        |        |          |        |        | 1000   |        |        |        |
| 13 | LONGHI DANILO    | ASSENZE  | Í      |        |          |        |        |                         |        |        |                                       |        |        |        |          |        |        |        |        |        |        |
| 14 | LONGHI DANILO    | IDLE     | 4,00   | 5,00   | 5,00     | 5,00   | 5,00   | 5,00                    | 5,00   | 5,00   | 5,00                                  | 5,00   | 5,00   | 4,00   | 5,00     | 5,00   | 5,00   | 5,00   | 5,00   | 5,00   | 5,00   |
| 15 | MAURI MASSIMO    | ALLOCATO | 0      | 14     |          |        |        |                         |        |        |                                       |        |        |        | <u> </u> |        |        |        |        |        |        |
| 16 | MAURI MASSIMO    | ASSENZE  | í      |        |          |        |        |                         |        |        |                                       |        |        |        |          |        |        |        |        |        |        |
| 17 | MAURI MASSIMO    | IDLE     | 4,00   | 5,00   | 5,00     | 5,00   | 5,00   | 5,00                    | 5,00   | 5,00   | 5,00                                  | 5,00   | 5,00   | 4,00   | 5,00     | 5,00   | 5,00   | 5,00   | 5,00   | 5,00   | 5,00   |
| 19 | ROSSI MARCO      | ALLOCATO | 1,00   | 1,00   | 1,00     | 1,00   | 1,00   | 1,00                    | 1,00   | 1,00   | 1,00                                  | 1,00   | 1,00   | 1,00   | 1,00     | 1      |        |        | 9      |        |        |
| 20 | ROSSI MARCO      | ASSENZE  |        |        |          |        |        |                         |        |        |                                       |        |        |        |          |        |        |        |        |        |        |
| 21 | ROSSI MARCO      | IDLE     | 3,00   | 4,00   | 4,00     | 4,00   | 4,00   | 4,00                    | 4,00   | 4,00   | 4,00                                  | 4,00   | 4,00   | 3,00   | 4,00     | 5,00   | 5,00   | 5,00   | 5,00   | 5,00   | 5,00   |
| 22 | VERDI GIOVANNI   | ALLOCATO |        | 24     |          |        |        |                         |        |        |                                       |        |        |        | 5 00 0   |        |        |        |        |        |        |
| 23 | VERDI GIOVANNI   | ASSENZE  |        |        |          |        |        |                         |        |        |                                       |        |        |        |          |        |        |        |        |        |        |
| 24 | VERDI GIOVANNI   | IDLE     | 4,00   | 5,00   | 5,00     | 5,00   | 5,00   | 5,00                    | 5,00   | 5,00   | 5,00                                  | 5,00   | 5,00   | 4,00   | 5,00     | 5,00   | 5,00   | 5,00   | 5,00   | 5,00   | 5,00   |
| 25 | TOTALE           | ALLOCATO | 3,00   | 5,00   | 3,00     | 3,00   | 3,00   | 3,00                    | 3,00   | 3,00   | 3,00                                  | 3,00   | 1,00   | 1,00   | 1,00     |        |        |        | 8-1    | *      |        |
| 26 | TOTALE           | ASSENZE  |        | -      | •        |        | -      | -                       | -      |        | -                                     |        |        |        | •        |        |        |        |        |        |        |
| 27 | TOTALE           | IDLE     | 21,00  | 25,00  | 27,00    | 27,00  | 27,00  | 27,00                   | 27,00  | 27,00  | 27,00                                 | 27,00  | 29,00  | 23,00  | 29,00    | 30,00  | 30,00  | 30,00  | 30,00  | 30,00  | 30,00  |
| 00 |                  | P.       | 15     |        |          |        | 0      |                         |        |        |                                       |        | 2      |        | 2 22 23  |        |        |        | 5 5 6  |        |        |

Fig. 36

#### 10.7 Avanzamento progetto

Il report in figura 37 permette di visualizzare lo stato di avanzamento di un progetto selezionato, il report è disponibile per i soli progetti che hanno i task e permette di vedere nel dettaglio gli scostamenti tra la previsione e il consuntivo.

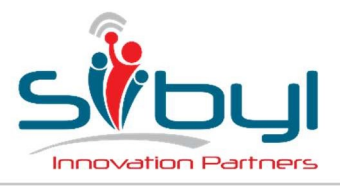

Viale Majno, 38 - 20129 Milano Telefono +39 02 6749 3444 Fax +39 02 6749 3436

#### UFFICI DI LISSONE

Via Dante, 43 20851 Lissone (MB) Telefono +39 039 483 459

#### **UFFICI DI CATANIA**

Piazza Cavour, 14 95125 Catania (CT) Telefono +39 039 483 459

| SIBVL                                                          | PIANIFICAZIONE | GESTIONE       | ANAG          | RAFICHE     | DOTAZ        | IONI          | REPORTS        |                   |                    |                     |          |          |              |            |               | ROSS         | MARCO (Amminis    | stratore)    |
|----------------------------------------------------------------|----------------|----------------|---------------|-------------|--------------|---------------|----------------|-------------------|--------------------|---------------------|----------|----------|--------------|------------|---------------|--------------|-------------------|--------------|
|                                                                | 1              |                |               |             |              |               |                |                   |                    |                     |          |          |              |            |               | 111775333    |                   |              |
| Avanzamento Progetto                                           |                |                |               |             |              |               |                |                   |                    |                     |          |          |              |            |               |              |                   |              |
| Filtra per:                                                    |                |                |               |             |              |               |                |                   |                    |                     |          |          |              |            |               |              |                   |              |
| Clientel Società di Demo 1 🔹                                   | 1              | Propetto ES1-( | 01-00 Progett | o di Test 🔻 | Ĩ            |               |                |                   |                    |                     |          |          |              |            |               |              |                   |              |
| Leader Tutti                                                   |                | ingenio Lorio  | er ver regen  |             | 1            | Mostra oro    | netti chiusi   |                   |                    |                     |          |          |              |            |               |              |                   |              |
|                                                                |                |                |               |             |              | ar mostra pro | gotti onidoi   |                   |                    |                     |          |          |              |            |               |              |                   |              |
| P 1 1 1 1 1 2                                                  |                |                |               |             |              |               |                |                   |                    |                     |          |          |              |            |               |              |                   |              |
| Record estratti: 23                                            |                |                |               |             |              |               |                |                   |                    |                     |          |          |              |            |               |              |                   |              |
| Course Describer Table                                         | , Chiusura     | Data           | Stima Iniz.   | Stima Att.  | Course Local | Scost Stima   | Scostamento    | To Maria          | North Party Inc.   |                     | Costo    | Costo    | Costo (      | Costo      | Costo Cons. ( | costo A      | costamento Scosta | amento       |
| rase Descrizione rask                                          | Prevista       | Chiusura       | logi (        | (AN)        | Consign      | hiz.[gg]      | SU SUMA INZ. F | Walliz Lask[76] S | ouma a tinke (1991 | Scos. a linite [99] | feurol   | feurol   | spec leurols | Dec [euro] | euro] F       | inire [euro] | urol [%]          | <u>na mz</u> |
| Progetto di Test - TOTALE                                      | -              |                | 17,00         | 17.00       | 14,0         | 6 0,0         | 0,00           | 82,7              | 30,81              | 13,81               | 5.900,00 | 5.900,00 | 55.760,00    | 0,00       | 7.031,25      | 12.831,25    | 0,00              | 0,00         |
| 1.00.00 Progetto di Test                                       | - 07/05/2016   | 5              | 17,00         | 17,00       | 14,0         | 6 0,0         | 0,00           | 82,7              | 30,81              | 13,81               | 5.900,00 | 5.900,00 | 55.760.00    | 0,00       | 7.031,25      | 12.831,25    | 0.00              | 0,00         |
| 1.01.00 Eliminare Causale Barcode                              | - 07/05/2016   |                | 0,75          | 0,75        | 14,0         | 6 0,0         | 0,00           | 1.875,0           | 14,56              | 13,81               | 250,00   | 250,00   | 2.320,00     | 0,00       | 7.031,25      | 7.181,25     | 0,00              | 0,00         |
| 1.01.01 Eliminare gestione causale zip barcode                 | - 07/05/2016   | 1              | 0,25          | 0,25        | 14,0         | 6 0,0         | 0,00           | 5.625,0           | 14,06              | 13,81               | 100,00   | 100,00   | 1.000,00     | 0,00       | 7.031,25      | 7.031,25     | 0,00              | 0.00         |
| 1.01.02 Eliminare gestione causale zip barcode                 | - 08/05/2016   |                | 0,50          | 0,50        | 0,0          | 0,0           | 0,00           | 0,0               | 0,50               | 0,00                | 150,00   | 150,00   | 1.320,00     | 0,00       | 0,00          | 150,00       | 0,00              | 0,00         |
| 1.02.00 Controllo Smistamento Etichette                        | - 07/05/2016   |                | 2,50          | 2,50        | 0,0          | 0,0           | 0,00           | 0,0               | 2,50               | 0,00                | 800,00   | 800,00   | 7.280,00     | 0,00       | 0,00          | 800,00       | 0,00              | 0,00         |
| 1.02.01 Visualizzazione nuove informazioni                     | - 08/05/2016   |                | 0,50          | 0,50        | 0,0          | 0,0           | 0,00           | 0,0               | 0,50               | 0,00                | 200,00   | 200,00   | 2.000,00     | 0,00       | 0,00          | 200,00       | 0,00              | 0,00         |
| 1.02.02 Visualizzazione nuove informazioni                     | - 10/05/2016   |                | 2,00          | 2,00        | 0,0          | 0,0           | 0,00           | 0,0               | 2,00               | 0,00                | 600,00   | 600,00   | 5.280,00     | 0,00       | 0,00          | 600,00       | 0,00              | 0,00         |
| 1.03.00 Test (1° rilascio)                                     | - 07/05/2016   |                | 2,00          | 2,00        | 0,0          | 0 0,0         | 0,00           | 0.0               | 2,00               | 0,00                | 800,00   | 800,00   | 8.000,00     | 0,00       | 0,00          | 800,00       | 0,00              | 0,00         |
| 1.03.01 Test/Revisioni Interni                                 | - 10/05/2016   |                | 1,00          | 1,00        | 0,0          | 0,0           | 0,00           | 0,0               | 1,00               | 0,00                | 400,00   | 400,00   | 4.000,00     | 0,00       | 0,00          | 400,00       | 0,00              | 0,00         |
| 1.03.02 Test/Revisioni con il cliente e rilascio in produzione | - 11/05/2016   |                | 1,00          | 1,00        | 0,0          | 0,0           | 0,00           | 0,0               | 1,00               | 0,00                | 400,00   | 400,00   | 4.000,00     | 0,00       | 0,00          | 400,00       | 0,00              | 0,00         |
| 1.04.00 Fase di Smistamento                                    | - 07/05/2016   |                | 2,00          | 2,00        | 0,0          | 0,0           | 0,00           | 0,0               | 2,00               | 0,00                | 650,00   | 650,00   | 5.960,00     | 0,00       | 0,00          | 650,00       | 0,00              | 0,00         |
| 1.04.01 Modifiche per utilizzo nuovi programmi                 | - 13/05/2016   |                | 0,50          | 0,50        | 0,0          | 0,0           | 0,00           | 0,0               | 0,50               | 0,00                | 200,00   | 200,00   | 2.000,00     | 0,00       | 0,00          | 200,00       | 0,00              | 0,00         |
| 1.04.02 Modifiche per utilizzo nuovi programmi                 | - 16/05/2016   |                | 1,50          | 1,50        | 0,0          | 0,0           | 0,00           | 0,0               | 1,50               | 0,00                | 450,00   | 450,00   | 3.960,00     | 0,00       | 0,00          | 450,00       | 0,00              | 0,00         |
| 1.05.00 Nuovo Smistamento                                      | - 07/05/2016   |                | 4,25          | 4,25        | 0,0          | 0,0           | 0,00           | 0,0               | 4,25               | 0,00                | 1.400,00 | 1.400,00 | 12.920,00    | 0,00       | 0,00          | 1.400,00     | 0,00              | 0,00         |
| 1.05.01 Nuovi programmi per gestione 5 casi richiesti          | - 18/05/2016   |                | 1,25          | 1,25        | 0,0          | 0,0           | 0,00           | 0,0               | 1,25               | 0,00                | 500,00   | 500,00   | 5.000,00     | 0,00       | 0,00          | 500,00       | 0,00              | 0,00         |
| 1.05.02 Nuovi programmi per gestione 5 casi richiesti          | - 24/05/2016   |                | 3,00          | 3,00        | 0,0          | 0 0,0         | 0,00           | 0,0               | 3.00               | 0,00                | 900,00   | 900,00   | 7.920,00     | 0,00       | 0,00          | 900,00       | 0,00              | 0,00         |
| 1.06.00 Chiusura Lanci e Gestione Anomalie                     | - 07/05/2016   |                | 2,50          | 2,50        | 0,0          | 0,0           | 0,00           | 0,0               | 2,50               | 0,00                | 800,00   | 800,00   | 7.280,00     | 0,00       | 0,00          | 800,00       | 0,00              | 0,00         |
| 1.06.01 Modifica logiche di controllo                          | - 24/05/2016   |                | 0,50          | 0,50        | 0,0          | 0,0           | 0.00           | 0.0               | 0,50               | 0.00                | 200,00   | 200,00   | 2.000,00     | 0,00       | 0,00          | 200,00       | 0,00              | 0.00         |
| 1.06.02 Modifica logiche di controllo                          | - 27/05/2016   |                | 2,00          | 2,00        | 0,0          | 0,0           | 0,00           | 0,0               | 2,00               | 0,00                | 600,00   | 600,00   | 5.280,00     | 0,00       | 0,00          | 600,00       | 0,00              | 0,00         |
| 1.07.00 Test (2° rilascio)                                     | - 07/05/2016   |                | 3,00          | 3,00        | 0,0          | 0,0           | 0,00           | 0,0               | 3,00               | 0,00                | 1.200,00 | 1.200,00 | 12.000,00    | 0,00       | 0,00          | 1.200,00     | 0,00              | 0,00         |
| 1.07.01 Test/Revisioni Interni                                 | - 30/05/2016   |                | 1,00          | 1,00        | 0,0          | 0,0           | 0,00           | 0,0               | 1,00               | 0,00                | 400,00   | 400,00   | 4.000,00     | 0,00       | 0,00          | 400,00       | 0,00              | 0,00         |
| 1.07.02 Test/Revisioni con il cliente e rilascio in produzione | - 01/06/2016   |                | 2,00          | 2,00        | 0,0          | 0,0           | 0,00           | 0,0               | 2,00               | 0,00                | 800,00   | 800,00   | 8.000,00     | 0,00       | 0,00          | 800,00       | 0,00              | 0,00         |

Fig. 37

Come si può notare, il report mostra i costi relativi alle figure professionali associate al progetto.

Anche questo report è esportabile in Excel.